# BIMモデル承認WG 2022年度 活動報告 別冊 <sup>グループB BIMモデル承認0.5の実証</sup>

### 2023.04

## ー般社団法人 日本建設業連合会 建築生産委員会 BIM部会施工BIM専門部会 BIMモデル承認ワーキンググループ

# BIMモデル承認WG 2022年度 グループB

- 2021年度の振り返り 各カテゴリの説明
- BIMモデル承認0.5の実証内容
- 各カテゴリでの実証結果
  - > ワークフロー
  - > 実証事例報告
  - > まとめ
- まとめ

■ 目次

# BIMモデル承認0.5の実証

■ 2021年度活動報告より抜粋

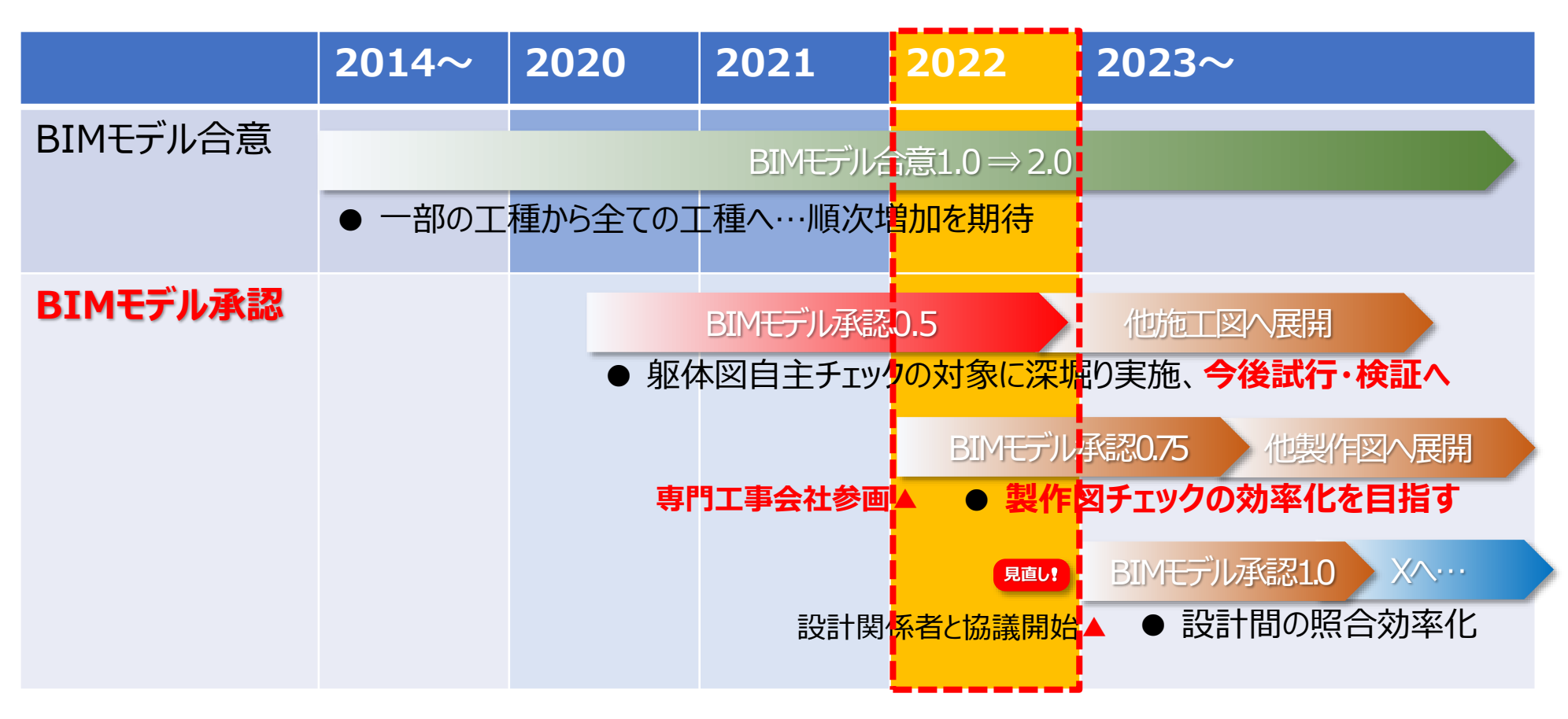

2022年度: BIMモデル承認0.75の検討 及び BIMモデル承認0.5の実証

### グループB: BIMモデル承認0.5の実証

⇒躯体図を対象とし、BIMモデル承認の定義・手法が実用に供せるかどうか、を検証・実証

### BIMモデル承認0.5の実証 ■ 2021年度活動報告 別冊より抜粋

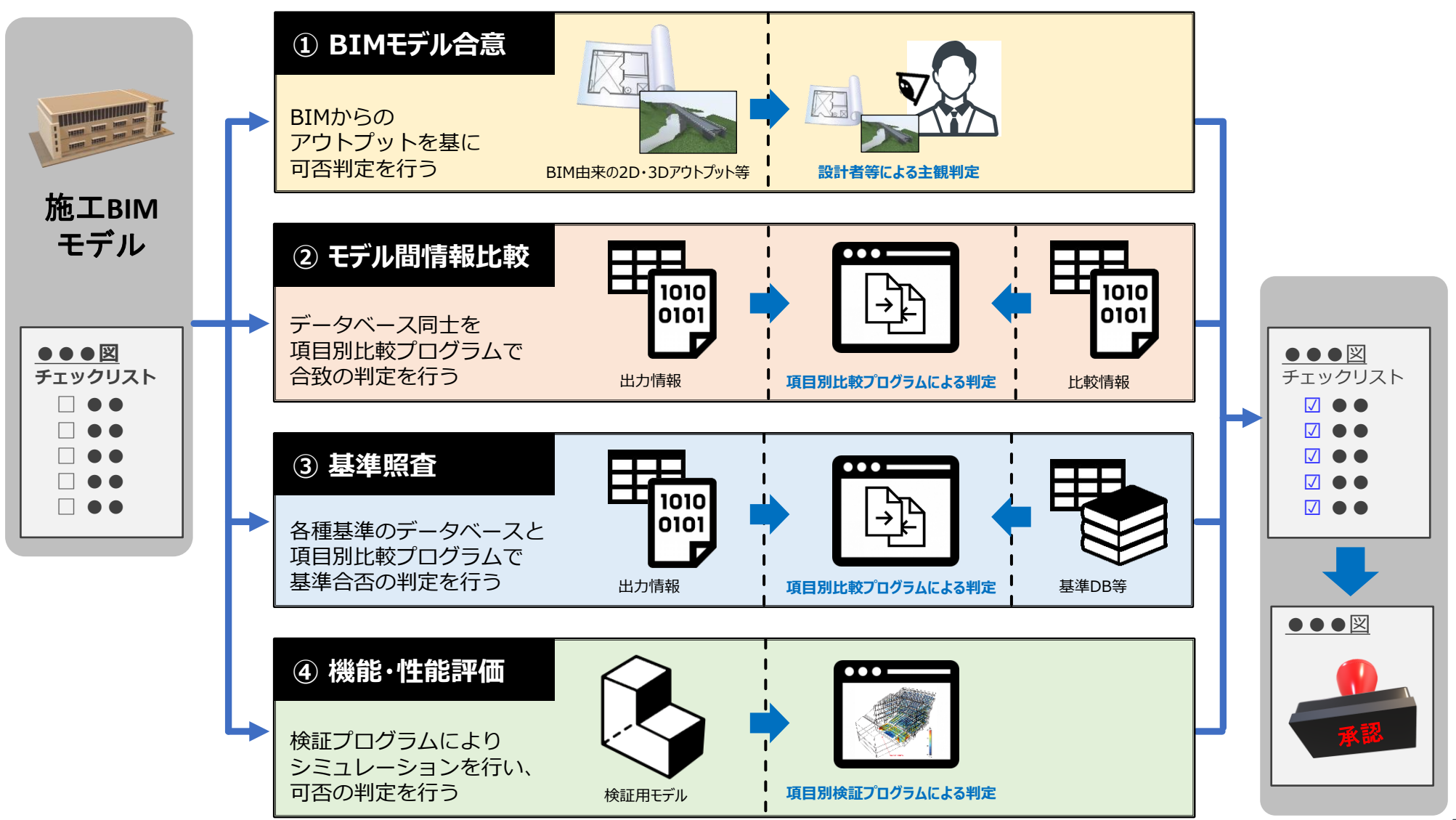

### BIMモデル承認0.5の実証 ■ 2021年度活動報告 別冊より抜粋

|                  | ①BIMモデル合意                         |                                                | 3基準照査                                                                                                    | ④機能・性能評価                       |
|------------------|-----------------------------------|------------------------------------------------|----------------------------------------------------------------------------------------------------|--------------------------------|
| 項目               | BIM由来の<br>2D・3Dアウトプット等            | 出力情報 ・ 項目別比較プロ<br>・ 項目別比較プロ<br>グラムによる判定 ・ 比較情報 | <ul> <li>・</li> <li>・</li> <li>・<th>検証用モデル     項目別検証プログ<br/>ちムによる判定</th></li></ul> | 検証用モデル     項目別検証プログ<br>ちムによる判定 |
| 確認<br>方法         | 主観評価支援                            | 情報抽出し比較・評価                                     | BIMツール内外の基準情報(DB)<br>と比較                                                                                                    | 検証結果確認                         |
| 判定<br>方法         | 手動(目視での確認)                        | 自動                                             | 自動                                                                                                    | 自動                             |
| 主な<br>比較・<br>照合先 | 設計BIMモデルなど・照合なし<br>で生産モデルのみの場合もあり | 設計BIMモデル                                       | 設計図書特記<br>標準仕様書(JASS等)など                                                                                                    | 性能基準値<br>設計条件                  |
| 難易度              | 低い                                | やや低い                                           | 高い                                                                                                    | やや高い                           |
| 主な<br>活用<br>ツール  | モデルビューアー<br>建築系BIMツール             | 表計算ツール<br>データベースツール                            | モデルチェックツール                                                                                                    | シミュレーションツール<br>モデルチェックツール      |
| 適用<br>できる<br>項目数 | 多い                                | やや多い                                           | 少ない                                                                                                    | やや少ない                          |
| 今後<br>必要な<br>機能  | モデルの正当性の担保                        | 情報出力形式の標準化                                     | 各基準のデータベース化<br>モデル分析機能の充実                                                                                                    | 評価手法の確立が必要                     |

### 各カテゴリの概要 カテゴリ2:モデル間情報比較 ■ 2021年度活動報告別冊より抜粋

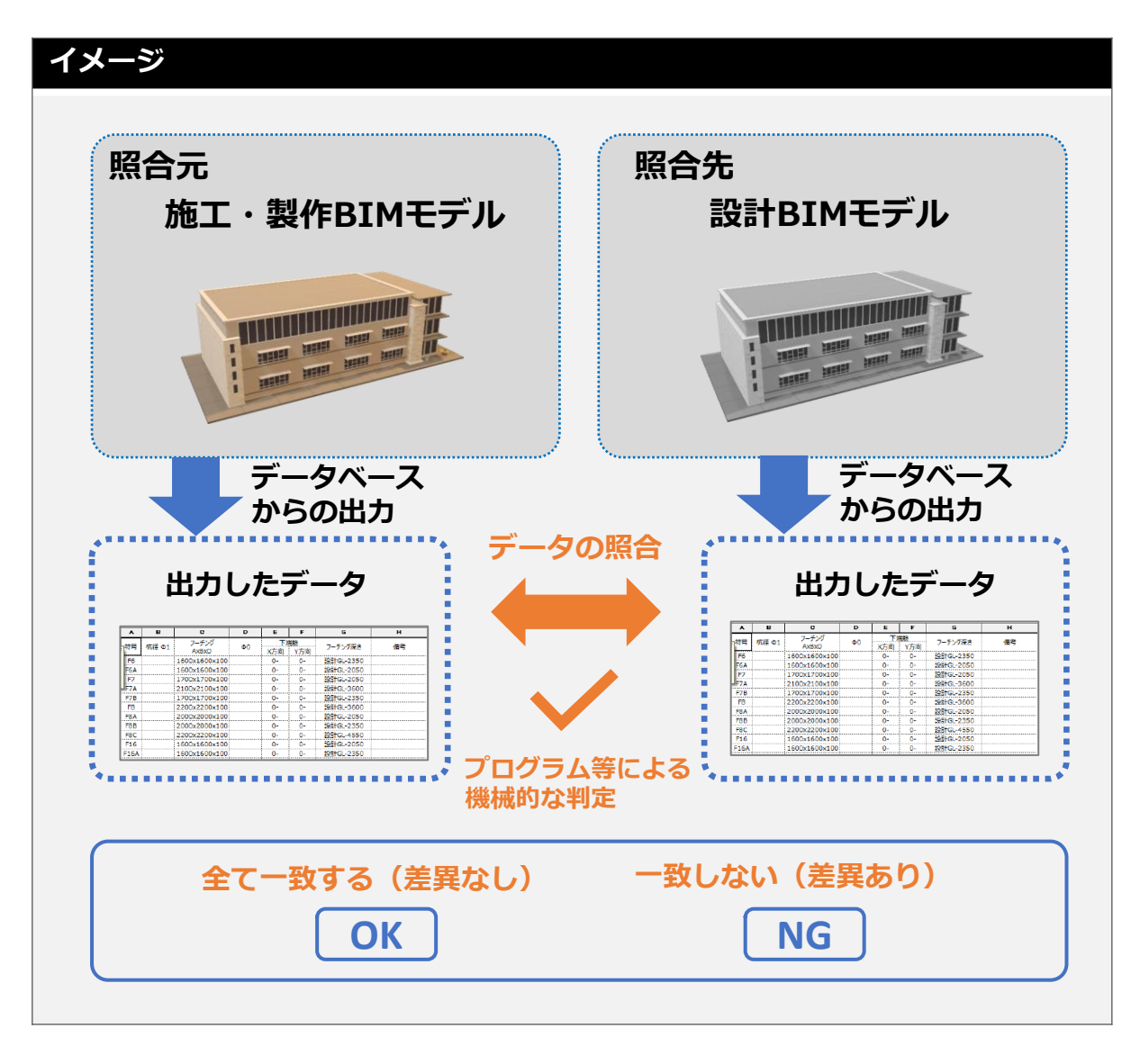

#### 概要

設計段階、施工段階のモデルから抽出したデータを 照合し、整合性の確認を行う

| 項目                                    | 説明                    |
|---------------------------------------|-----------------------|
| 確認方法                                  | 情報抽出し比較・評価            |
| 判定方法                                  | 自動                    |
| 主な比較・照合先                              | 設計BIMモデル              |
| 難易度                                   | やや低い                  |
| 主な活用ツール                               | 表計算ツール<br>データベースツール   |
| 適用できる項目数                              | やや多い                  |
| 今後必要な機能                               | 情報出力形式の標準化            |
| 主な活用例                                 |                       |
| 【基本情報系】<br>■通り芯符号<br>【躯体情報系】<br>■RC躯体 | ■ フロア名称・レベル<br>■ 鉄骨部材 |
| ■内部(床・壁など                             | ご) ■外部                |

### 各カテゴリの概要 カテゴリ3:基準照査 ■ 2021年度活動報告 別冊より抜粋

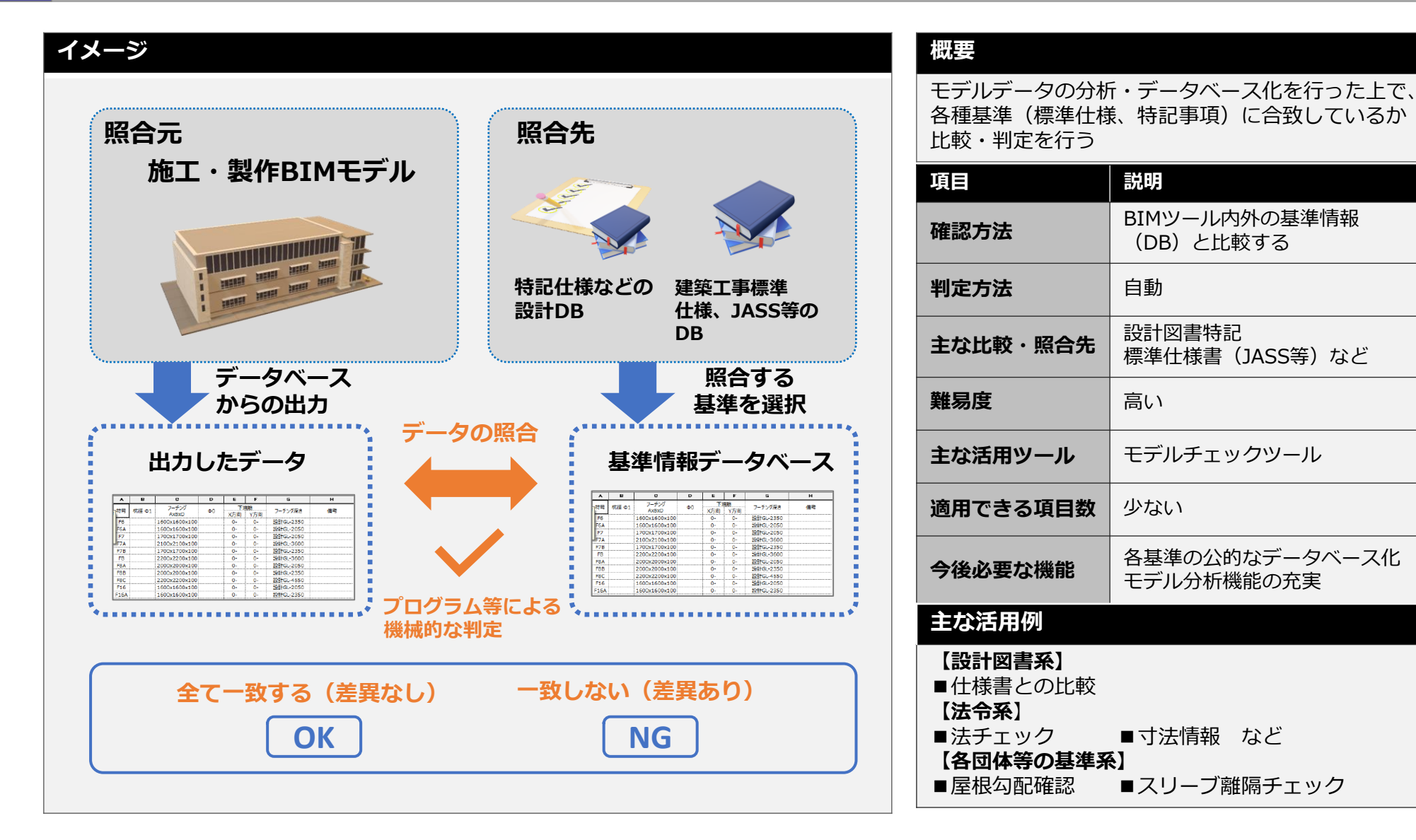

### 各カテゴリの概要 カテゴリ4:機能・性能評価 ■ 2021年度活動報告別冊より抜粋

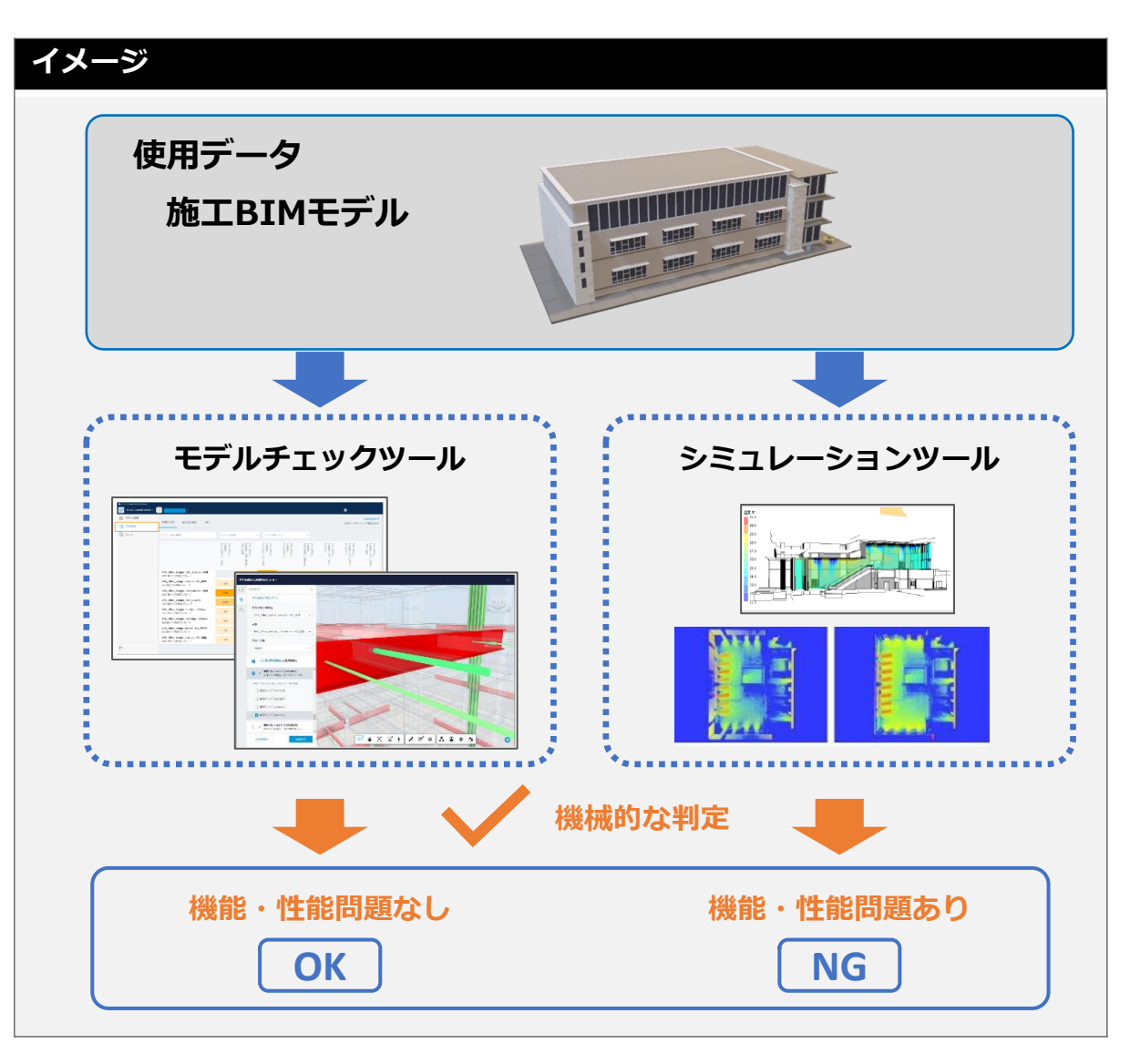

#### 概要

チェックツールやシミュレーションツールを用いて、 BIMモデルによる建物の機能・性能の評価・判定を おこなう

| 項目                                                                    | 説明                                           |
|-----------------------------------------------------------------------|----------------------------------------------|
| 確認方法                                                                  | 検証結果を確認する                                    |
| 判定方法                                                                  | 自動                                           |
| 主な比較・照合先                                                              | 性能基準値<br>設計条件                                |
| 難易度                                                                   | やや高い                                         |
| 主な活用ツール                                                               | シミュレーションツール<br>モデルチェックツール                    |
| 適用できる項目数                                                              | やや少ない                                        |
| 今後必要な機能                                                               | 評価手法の確立が必要                                   |
| 主な活用例                                                                 |                                              |
| 【モデルチェックツ<br>■異工種間の干渉<br>■異工種間のクリア<br>【シミュレーション<br>■解析情報<br>■照明シミュレーシ | <b>/ール系】</b><br>/ランス<br><b>/ツール系】</b><br>/ヨン |

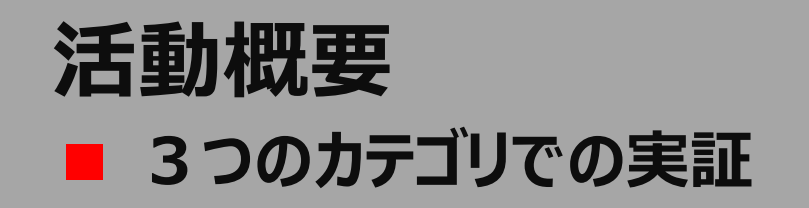

● カテゴリ2:モデル間情報比較

躯体図における照合項目において、BIMソフトから出力できる 情報やアドイン等を用いて出力できる情報の実証を行った。

● カテゴリ3:基準照査

鉄骨造における設備スリーブの離隔が、設計図に示された 基準に適しているかをエクセルを用いて実証を行った。

● カテゴリ4:機能・性能評価

鉄骨と設備スリーブの整合性の確認・免震層における各部材の クリアランスチェックを市販ソフトを用いて実証を行った。

## カテゴリ2:モデル間情報比較 ■ ワークフロー

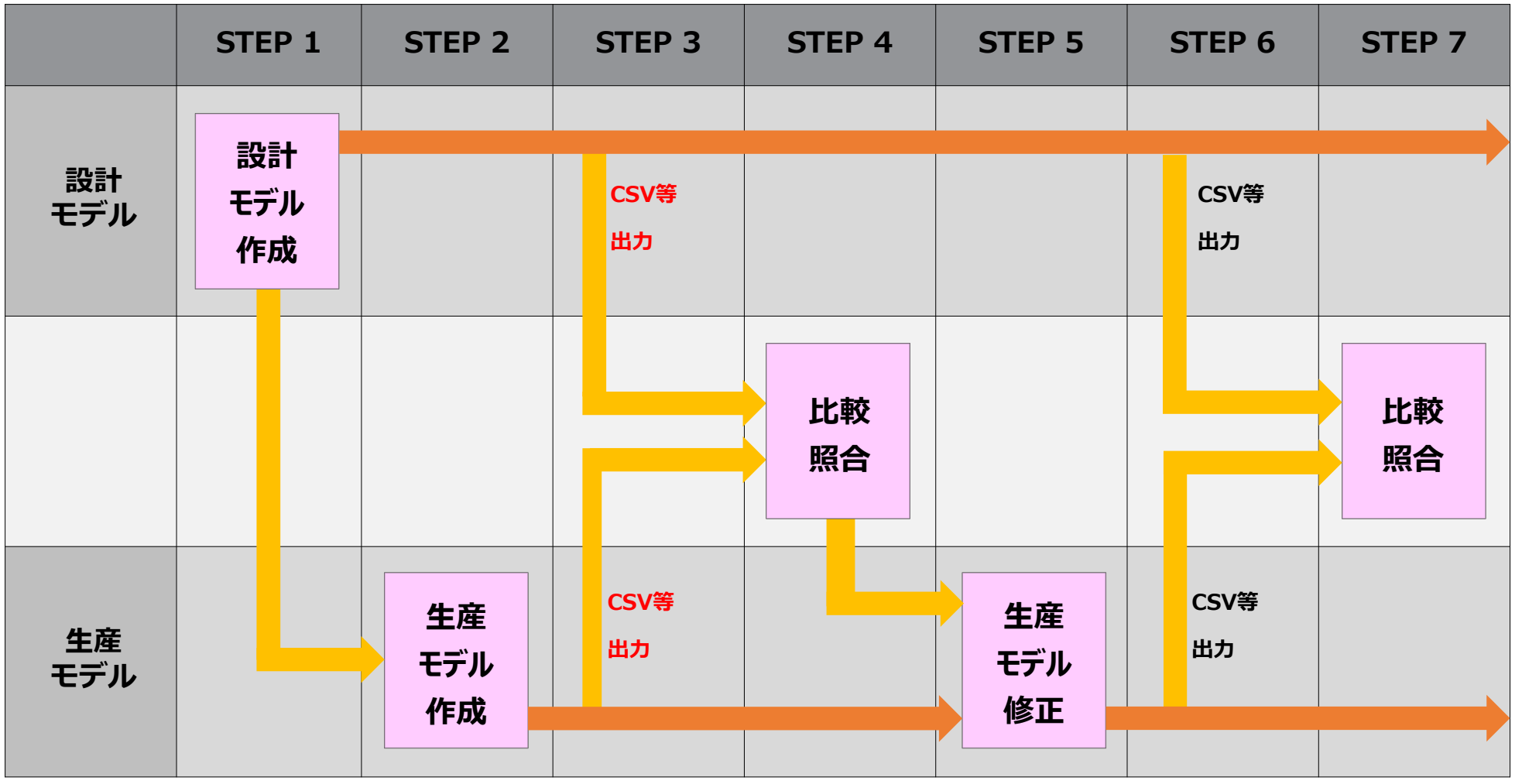

※赤文字:次頁以降の説明資料掲載内容を示す 10

### カテゴリ2:モデル間情報比較 ■ 基本情報の比較 各BIMソフトからの出力例

STEP3 BIMモデルからcsv等の出力

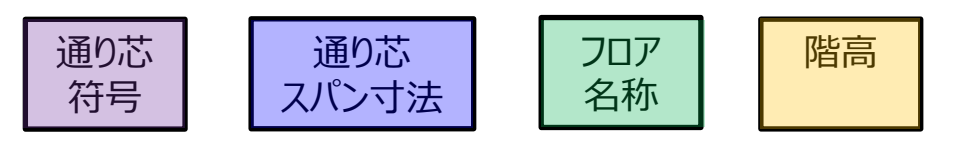

#### 基本情報の出力例

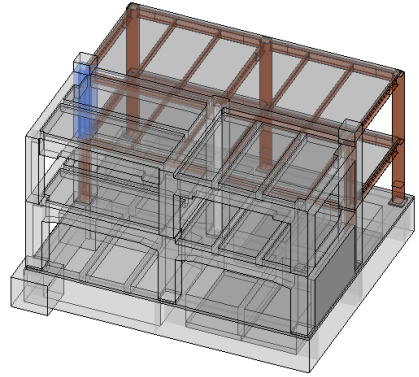

出力例1

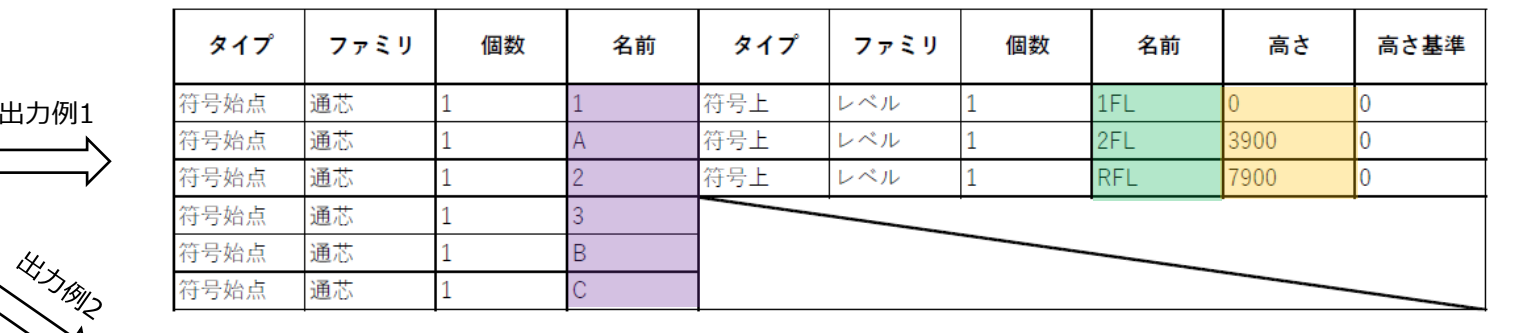

| 通り芯      |         |         |       |     |  |  |  |  |  |  |
|----------|---------|---------|-------|-----|--|--|--|--|--|--|
| マーカーテキスト | 測量座標X   | 測量座標Y   | 測量座標Z | 回転角 |  |  |  |  |  |  |
| 1        | 0.0     | -3000.0 | 150.0 | 90° |  |  |  |  |  |  |
| 1'       | 2900.0  | -3000.0 | 150.0 | 90° |  |  |  |  |  |  |
| 2        | 4600.0  | -3000.0 | 150.0 | 90° |  |  |  |  |  |  |
| 3        | 12600.0 | -3000.0 | 150.0 | 90° |  |  |  |  |  |  |
| 4        | 18200.0 | -3000.0 | 150.0 | 90° |  |  |  |  |  |  |
| A        | -3000.0 | 0.0     | 150.0 | 0°  |  |  |  |  |  |  |
| В        | -3000.0 | 5100.0  | 150.0 | 0°  |  |  |  |  |  |  |
| С        | -3000.0 | 11700.0 | 150.0 | 0°  |  |  |  |  |  |  |
| D        | -3000.0 | 16200.0 | 150.0 | 0°  |  |  |  |  |  |  |
| Y3       | -3000.0 | 7300.0  | 150.0 | 0°  |  |  |  |  |  |  |

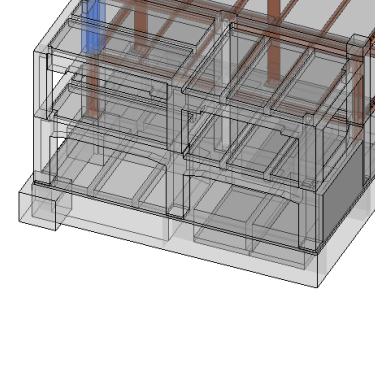

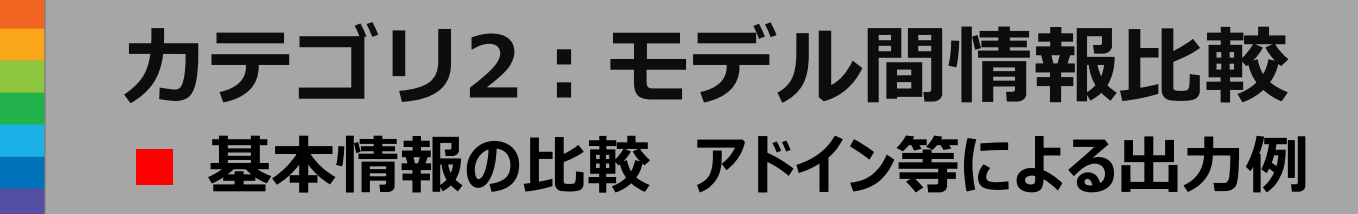

出力例1

HIJ BILZ

### STEP3 BIMモデルからcsv等の出力

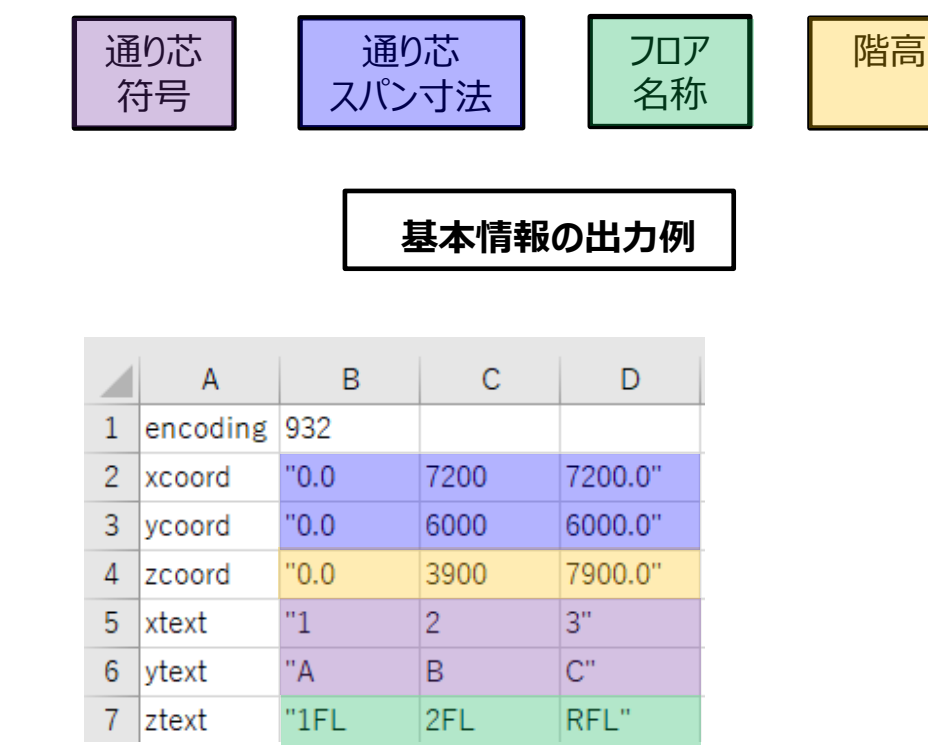

コンポーネントの名前

| 基本情報の照合項目 一例 |  |
|--------------|--|
| ・通り芯_符号      |  |
| ・通り芯_スパン寸法   |  |
| ・フロア名称       |  |
| ・階高          |  |

D

1

1

1

1

1

1

1

C.

Z(グローバ数

150

3850

7150

10450

13750

15250

17850

フロア

フロア

フロア

フロア

フロア

フロア

2

3

4

5

6

7

8

A

2

3

4

R

PH

PHR

コンポーネント

### カテゴリ2:モデル間情報比較 ■ 躯体情報(柱)の比較 各BIMソフトからの出力例

#### STEP3 BIMモデルからcsv等の出力

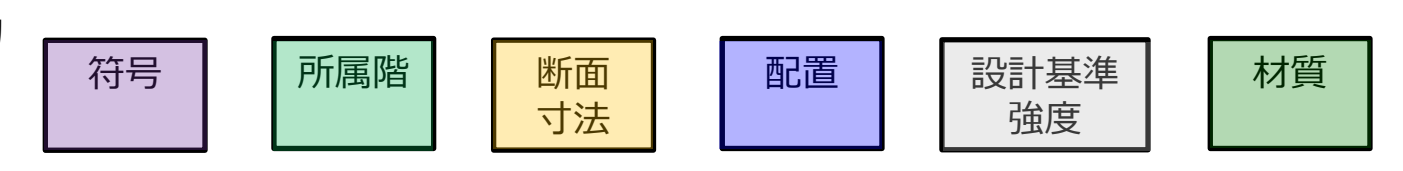

躯体情報の出力例

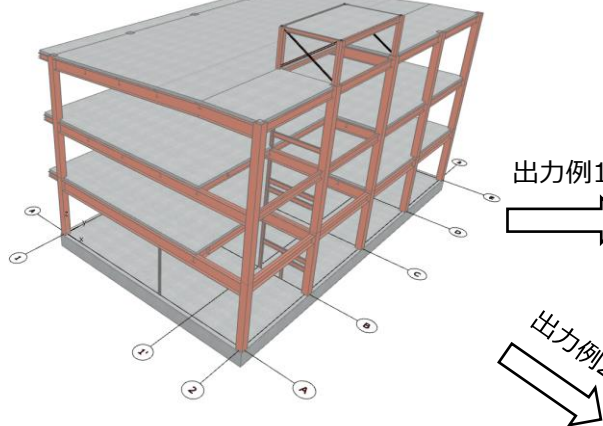

#### 躯体情報の照合項目 一例

·符号

·所属階

·断面寸法

·配置

#### ·設計基進強度

·材質

|                                                                                                    | SP  | TH |           |
|----------------------------------------------------------------------------------------------------|-----|----|-----------|
|                                                                                                    | XER | Re | 出力例1      |
|                                                                                                    |     | °  | $\square$ |
|                                                                                                    |     | Ì  | 4.        |
| The second second secon |     |    |           |

#### RC柱例1 S柱例1

| 符号  | 基準レベル | Dx  | Dy  | В   | н   | t1 | 配置 通芯 | 設計基準強度 | 材質     |
|-----|-------|-----|-----|-----|-----|----|-------|--------|--------|
| 01  | 1FL   | 900 | 900 |     |     |    | A-1   | Fc36   |        |
| 02  | 1FL   | 900 | 900 |     |     |    | A-2   | Fc36   |        |
| 03  | 1FL   | 900 | 900 |     |     |    | A-3   | Fc36   |        |
| 6C1 | 1FL   |     |     | 500 | 500 | 25 | C-1   |        | BCR295 |
| 6C1 | 1FL   |     |     | 500 | 500 | 25 | C-2   |        | BCR295 |
| SC1 | 1FL   |     |     | 500 | 500 | 25 | C-3   |        | BCR295 |

#### S柱例2

|   |                |        |     |           |                                 |                                 | St                              | <u>ŧ</u>                        |                                   |                                   |         |         |    |                                               |
|---|----------------|--------|-----|-----------|---------------------------------|---------------------------------|---------------------------------|---------------------------------|-----------------------------------|-----------------------------------|---------|---------|----|-----------------------------------------------|
|   | 要素ID           | 配置フロア名 | 躯体幅 | 躯体高さ / 直径 | Top_tfx<br>(STBPropert<br>ySet) | Top_tfy<br>(STBPropert<br>ySet) | Top_twx<br>(STBPropert<br>ySet) | Top_twy<br>(STBPropert<br>ySet) | Top_Typex<br>(STBPropert<br>ySet) | Top_Typey<br>(STBPropert<br>ySet) | 下部オフセット | 3D長さ    | 数量 | ALL_strengt<br>h_main<br>(STBPropert<br>ySet) |
| ( | C1             | 1      | 400 | 400       | 22.00                           |                                 | 22.00                           |                                 | BX                                |                                   | 0.0     | 40000.0 | 10 | SN490                                         |
| ( | C1             | 2      | 400 | 400       | 16.00                           |                                 | 16.00                           |                                 | BX                                |                                   | 0.0     | 37000.0 | 10 | SN490                                         |
| ( | C1             | 3      | 400 | 400       | 16.00                           |                                 | 16.00                           |                                 | BX                                |                                   | 0.0     | 39500.0 | 10 | SN490                                         |
| ( | C10            | R      | 250 | 250       |                                 | 14.00                           |                                 | 9.00                            |                                   | Н                                 | 500.0   | 8200.0  | 4  | SN400                                         |
| 1 | 21             | 1      | 100 | 100       | 8.00                            |                                 | 6.00                            |                                 | Н                                 |                                   | 0.0     | 3150.0  | 1  | SN400                                         |
| 1 | 2              | 1      | 148 | 100       | 9.00                            |                                 | 6.00                            |                                 | Н                                 |                                   | 0.0     | 1750.0  | 1  | SN400                                         |
| 1 | 23             | 1      | 150 | 150       | 10.00                           |                                 | 7.00                            |                                 | Н                                 |                                   | 0.0     | 3150.0  | 1  | SN400                                         |
|   | 23             | 2      | 150 | 150       | 10.00                           |                                 | 7.00                            |                                 | Н                                 |                                   | -150.0  | 3112.0  | 1  | SN400                                         |
| Ī | 53             | 3      | 150 | 150       | 10.00                           |                                 | 7.00                            |                                 | Н                                 |                                   | -150.0  | 3612.0  | 1  | SN400                                         |
| Ī | <sup>5</sup> 5 | 1      | 100 | 100       | 0.00                            |                                 | 10.00                           |                                 | Ρ                                 |                                   | 0.0     | 13448.0 | 4  | SN400                                         |
| Ī | P5             | 2      | 100 | 100       | 0.00                            |                                 | 10.00                           |                                 | Р                                 |                                   | -150.0  | 13200.0 | 4  | SN400                                         |
| Ī | >5             | 3      | 100 | 100       | 0.00                            |                                 | 10.00                           |                                 | Р                                 |                                   | -150.0  | 13200.0 | 4  | SN400                                         |

#### RC柱例2

|      | RC柱    |     |           |         |         |    |                                    |  |  |  |  |  |
|------|--------|-----|-----------|---------|---------|----|------------------------------------|--|--|--|--|--|
| 要素ID | 配置フロア名 | 躯体幅 | 躯体高さ / 直径 | 下部オフセット | 3D長さ    | 数量 | strength_concrete (STBPropertySet) |  |  |  |  |  |
| C1   | 1      | 650 | 650       | -1600.0 | 5290.0  | 1  | FC24                               |  |  |  |  |  |
| C1   | 1      | 650 | 650       | -835.0  | 4525.0  | 1  | FC24                               |  |  |  |  |  |
| C1   | 1      | 650 | 650       | -800.0  | 8980.0  | 2  | FC24                               |  |  |  |  |  |
| C1   | 1      | 650 | 650       | -285.0  | 27825.0 | 7  | FC24                               |  |  |  |  |  |
| C1   | 2      | 500 | 500       | -10.0   | 39720.0 | 12 | FC24                               |  |  |  |  |  |
| C1   | 3      | 500 | 500       | 0.0     | 36300.0 | 11 | FC24                               |  |  |  |  |  |
| C1   | 4      | 500 | 500       | 0.0     | 19800.0 | 6  | FC24                               |  |  |  |  |  |
| C1a  | 1      | 650 | 650       | -285.0  | 3975.0  | 1  | FC24                               |  |  |  |  |  |
| C1a  | 3      | 500 | 500       | 0.0     | 3300.0  | 1  | FC24                               |  |  |  |  |  |

### **カテゴリ2:モデル間情報比較** ■ 躯体情報(梁)の比較 各BIMソフトからの出力例

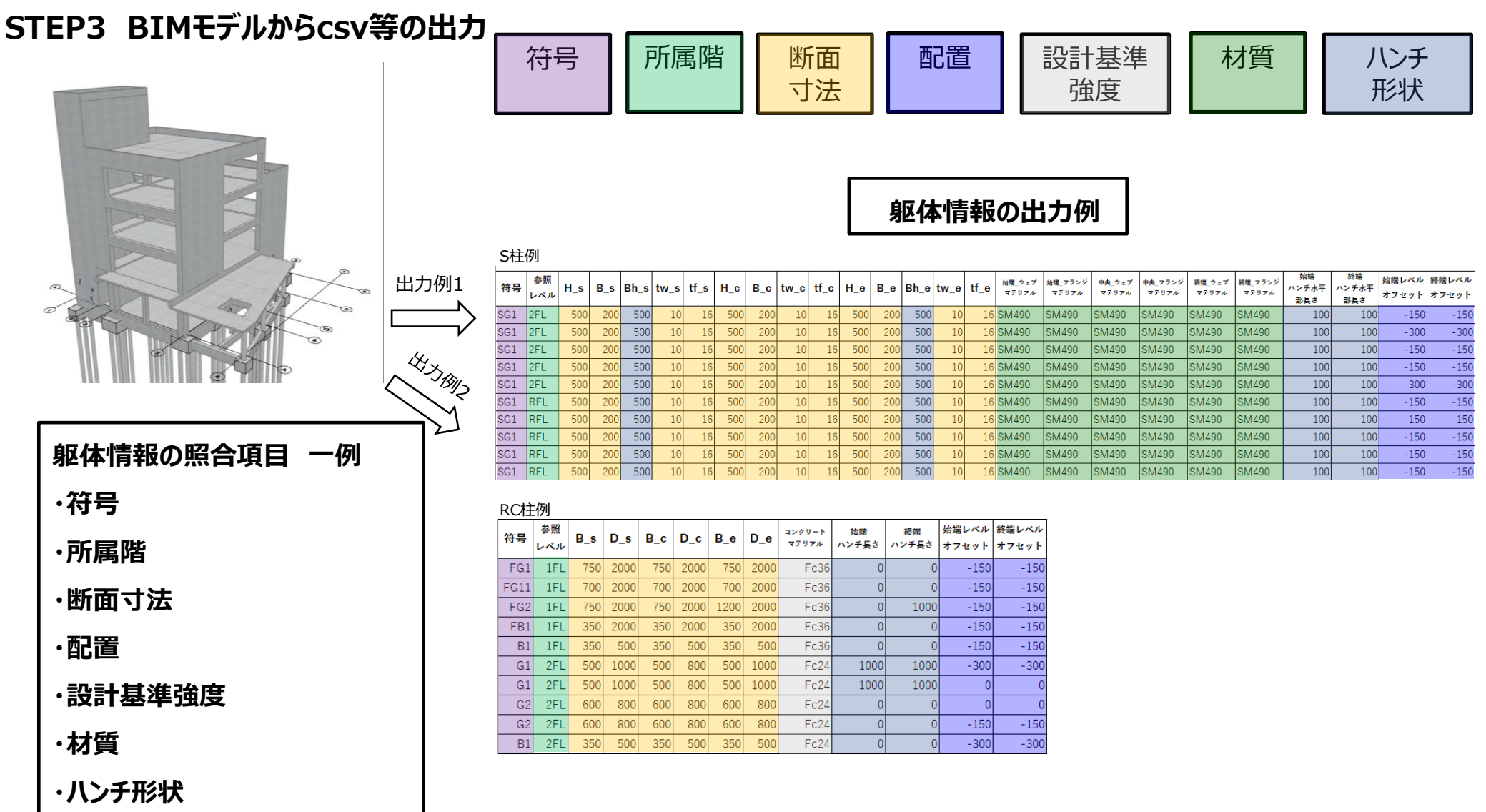

## カテゴリ2:モデル間情報比較 ■ 躯体情報の比較 アドイン等による出力例

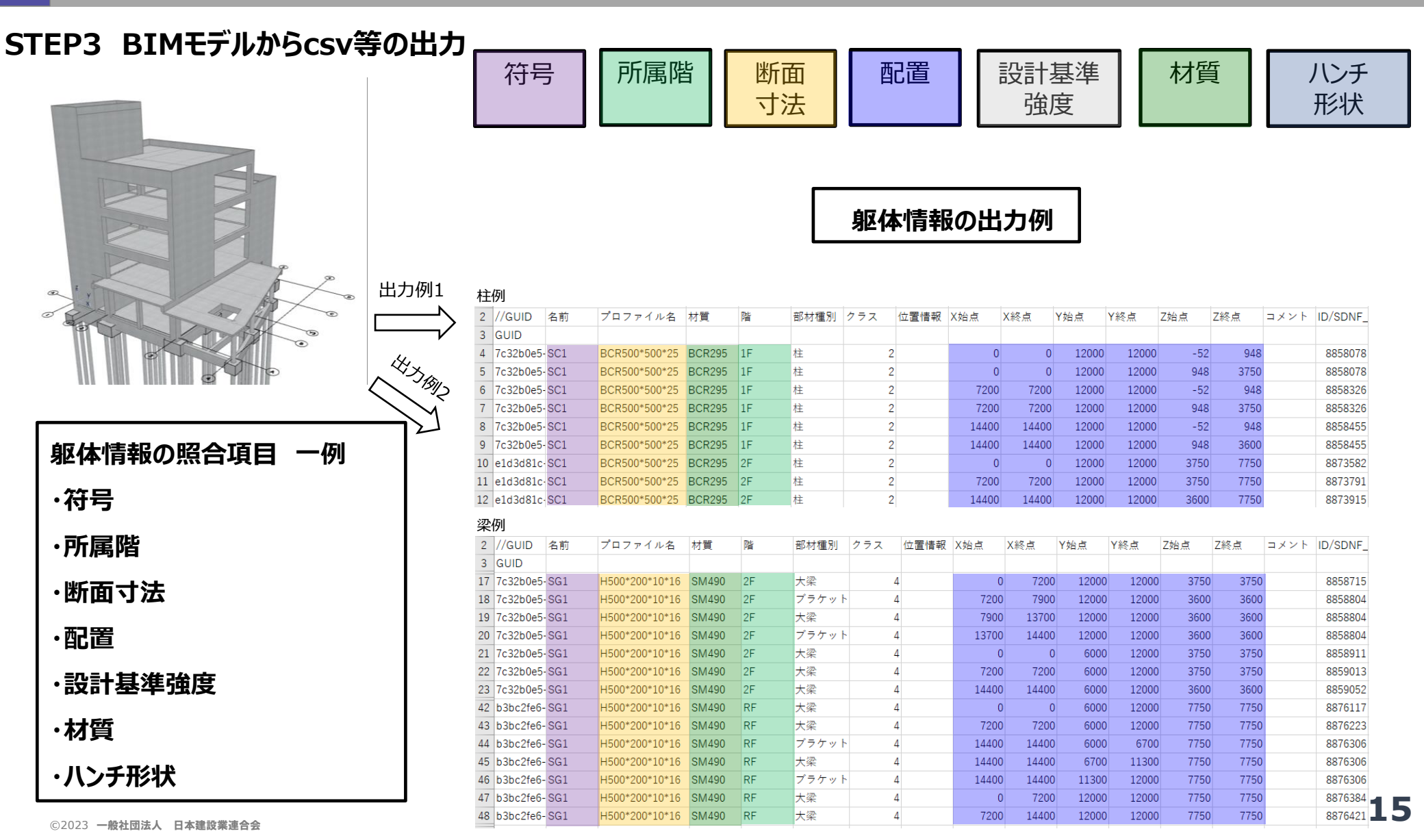

### カテゴリ2:モデル間情報比較 ■ BIMソフト別出力状況まとめ

| 和 防       | 1.48         | A           | G           | R           | 和 防  | 情報         | A           | G           | R           | 5.          | 情報      | A           | G           | R |
|-----------|--------------|-------------|-------------|-------------|------|------------|-------------|-------------|-------------|-------------|---------|-------------|-------------|---|
|           | 通り芯・符号       | $\triangle$ | 0           | 0           |      | 符号         | 0           | 0           | 0           |             | 符号      | 0           | 0           | 0 |
|           | 通り芯・スパン寸法    | $\triangle$ | $\triangle$ | $\triangle$ |      | 所属階        | 0           | 0           | 0           |             | 所属階     | 0           | 0           | 0 |
| 共通事項      | フロア名称        | ×           | 0           | 0           |      | 断面寸法(同一断面) | 0           | 0           | 0           |             | 断面寸法    | 0           | 0           | 0 |
|           | 階高           | ×           | 0           | 0           |      | 断面寸法(異断面)  | 0           | 0           | 0           |             | 部材の傾き方向 | 0           | ×           | 0 |
|           | 部屋名          | 0           | 0           | 0           | RC躯体 | 通り芯        | ×           | 0           | $\triangle$ | S躯体         | 通り芯     | ×           | 0           | Δ |
|           | 符号           | 0           | 0           | 0           | (梁)  | レベル        | 0           | 0           | 0           | (ブレース)      | レベル     | 0           | 0           | 0 |
|           | 所属階          | 0           | 0           | 0           |      | 平面位置       | ×           | Δ           | Δ           |             | 平面位置    | ×           | Δ           | Δ |
|           | 断面寸法(同一断面)   | 0           | 0           | 0           |      | 長さ         | $\triangle$ | 0           | 0           |             | 長さ      | 0           | 0           | 0 |
|           | 断面寸法(異断面)    | 0           | 0           | 0           |      | 員数         | 0           | 0           | 0           |             | 員数      | 0           | 0           | 0 |
| RC躯体      | 通り芯          | ×           | 0           | 0           |      | 設計基準強度     | 0           | $\triangle$ | 0           |             | 材質      | 0           | 0           | 0 |
| (柱)       | レベル          | 0           | 0           | 0           |      | 符号         | 0           | 0           | 0           |             | 符号      | 0           | 0           | 0 |
|           | 平面位置         | ×           | $\triangle$ | 0           |      | 所属階        | 0           | 0           | 0           |             | 所属階     | 0           | 0           | 0 |
|           | 長さ           | 0           | 0           | 0           |      | 断面寸法(同一断面) | 0           | 0           | 0           | RC躯体<br>(壁) | 構造厚さ    | 0           | 0           | 0 |
|           | 員数           | 0           | 0           | 0           |      | 断面寸法(異断面)  | 0           | 0           | 0           |             | 高さ      | $\triangle$ | 0           | 0 |
|           | 設計基準強度       | 0           | $\triangle$ | 0           | S躯体  | 通り芯        | ×           | 0           | $\triangle$ |             | 平面位置    | ×           | $\triangle$ | Δ |
|           | 符号           | 0           | 0           | 0           | (梁)  | レベレ        | 0           | 0           | 0           |             | 長さ      | 0           | 0           | 0 |
|           | 所属階          | 0           | 0           | 0           |      | 平面位置       | ×           |             | $\triangle$ |             | 員数      | 0           | 0           | 0 |
|           | 断面寸法(同一断面)   | 0           | 0           | 0           |      | 長さ         | $\triangle$ | 0           | 0           |             | 設計基準強度  | 0           | $\triangle$ | 0 |
|           | 断面寸法(異断面)    | 0           | 0           | 0           |      | 員数         | 0           | 0           | 0           |             | 符号      | 0           | 0           | 0 |
| S躯体       | 通り芯          | ×           | 0           | 0           |      | 材質         | 0           | 0           | 0           |             | 所属階     | 0           | 0           | 0 |
| (柱)       | レベレ          | 0           | 0           | 0           |      | 符号         | 0           | 0           | 0           | RC躯体        | 構造厚さ    | 0           | 0           | 0 |
|           | 平面位置         | ×           |             | 0           |      | 所属階        | 0           | 0           | 0           | (スラブ)       | 範囲      | ×           | 0           | Δ |
|           | 長さ           | 0           | 0           | 0           |      | 断面寸法(同一断面) | 0           | 0           | 0           |             | 構造体レベル  | 0           | 0           | 0 |
|           | 員数           | 0           | 0           | 0           |      | 断面寸法(異断面)  | 0           | 0           | 0           |             | 勾配      | Δ           | $\triangle$ | Δ |
|           | 材質           | 0           | 0           | 0           | RC躯体 | 通り芯        | ×           | 0           | $\triangle$ |             | 設計基準強度  | 0           | $\triangle$ | 0 |
|           |              |             |             |             | (基礎) | レベル        | 0           | 0           | 0           |             | 符号      | 0           | 0           | 0 |
|           |              |             |             |             |      | 平面位置       | ×           |             | $\Delta$    |             | 所属階     | 0           | 0           | 0 |
|           |              |             |             |             |      | 高さ         | 0           | 0           | 0           | 免需装置        | サイズ     | 0           | 0           | 0 |
|           |              |             |             |             |      | 設計基準強度     | 0           | 0           | 0           | 700ALAIM    | 高さ      | 0           | 0           | 0 |
| 注:各社のBIMモ | デルのプロパティ情報の持 | たせ方         | により、        |             |      | 員数         | 0           | 0           | 0           |             | 平面位置    | 0           | $\triangle$ | 0 |
| 出力状況は異    | なる。(日建連調べ)   |             |             |             |      |            |             |             |             |             | 員数      | 0           | 0           | 0 |

凡例

A:ArchiCAD

G:GLOOBE

R:Revit

○:ソフトの機能で情報出力出来る

△:アドイン等を利用すれば情報出力できる

×:情報出力できない

### カテゴリ2:モデル間情報比較 ■ まとめ

- 基本情報や躯体情報は建物形状が簡易であれば、各BIMソフトが 保有している機能と市販ソフトを用て概ね情報が出力され、比較 照合が可能である。しかし、各BIMソフトから「位置情報」の 出力が現状困難である。
   将来的には各BIMソフトのみで「位置情報」も含めた、必要な 各種情報が出力される機能が実装されることを期待する。
- 建物形状や躯体形状が複雑になるにつれ、BIMモデルから出力で きる情報が少なくなる傾向にある。
   またBIMモデルに入力されているパラメータは各社異なる。
   今後「BIMモデル承認」を普及させるには、BIMモデルに入力されるパラメータの整理と標準化が業界として必要である。
   さらに、BIMモデルから出力される情報のフォーマットの統一化 も望まれ、情報を比較照合するシステムの開発も望まれる。

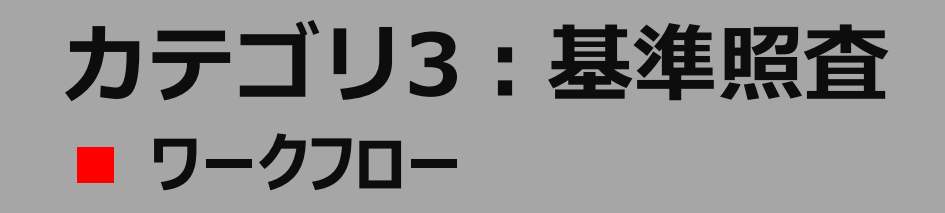

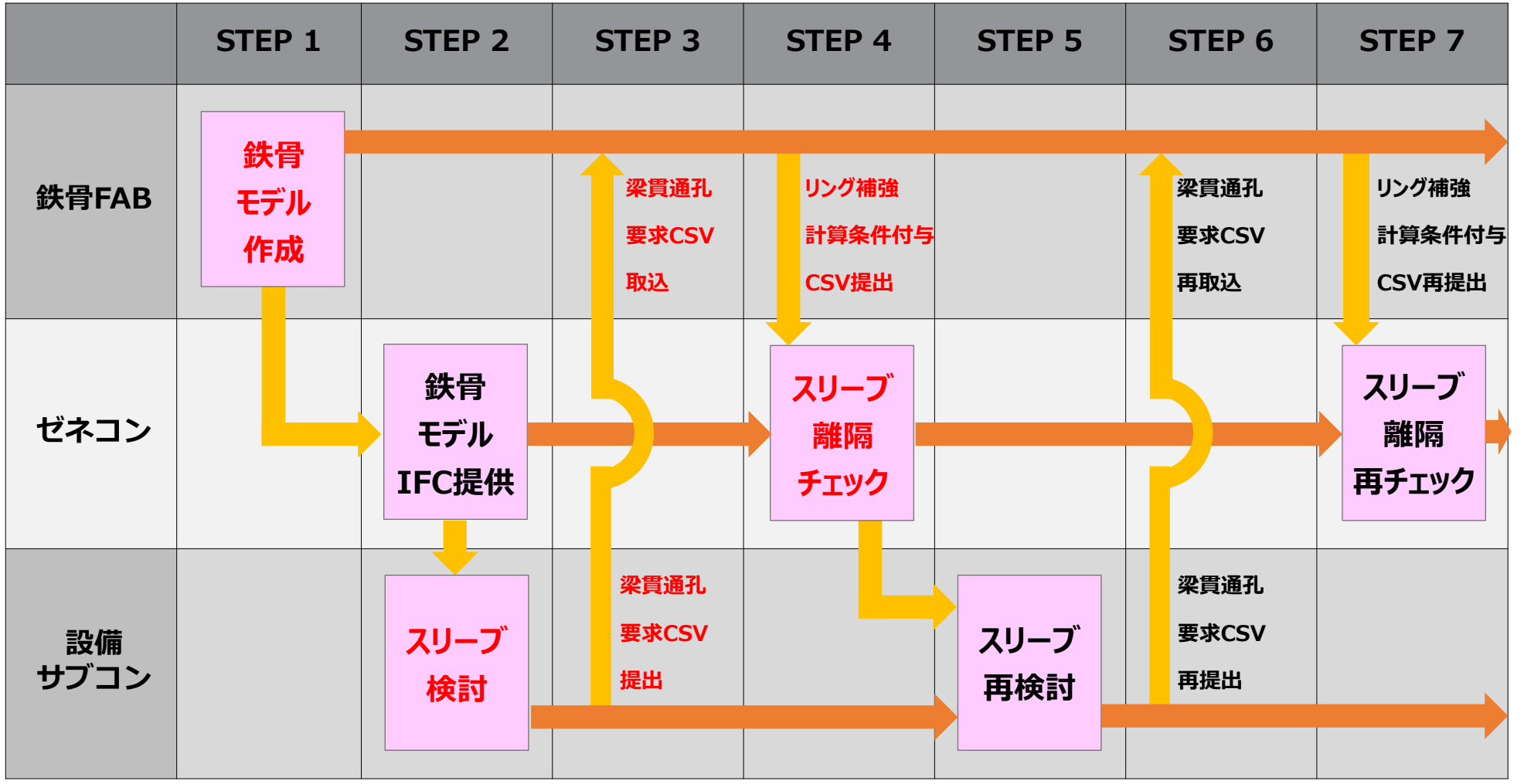

※赤文字:次頁以降の説明資料掲載内容を示す 18

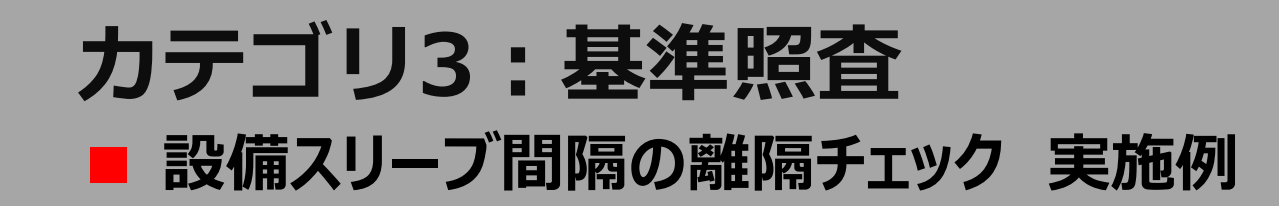

#### STEP1 鉄骨BIMモデル作成

STEP2 設備サブコンスリーブ検討

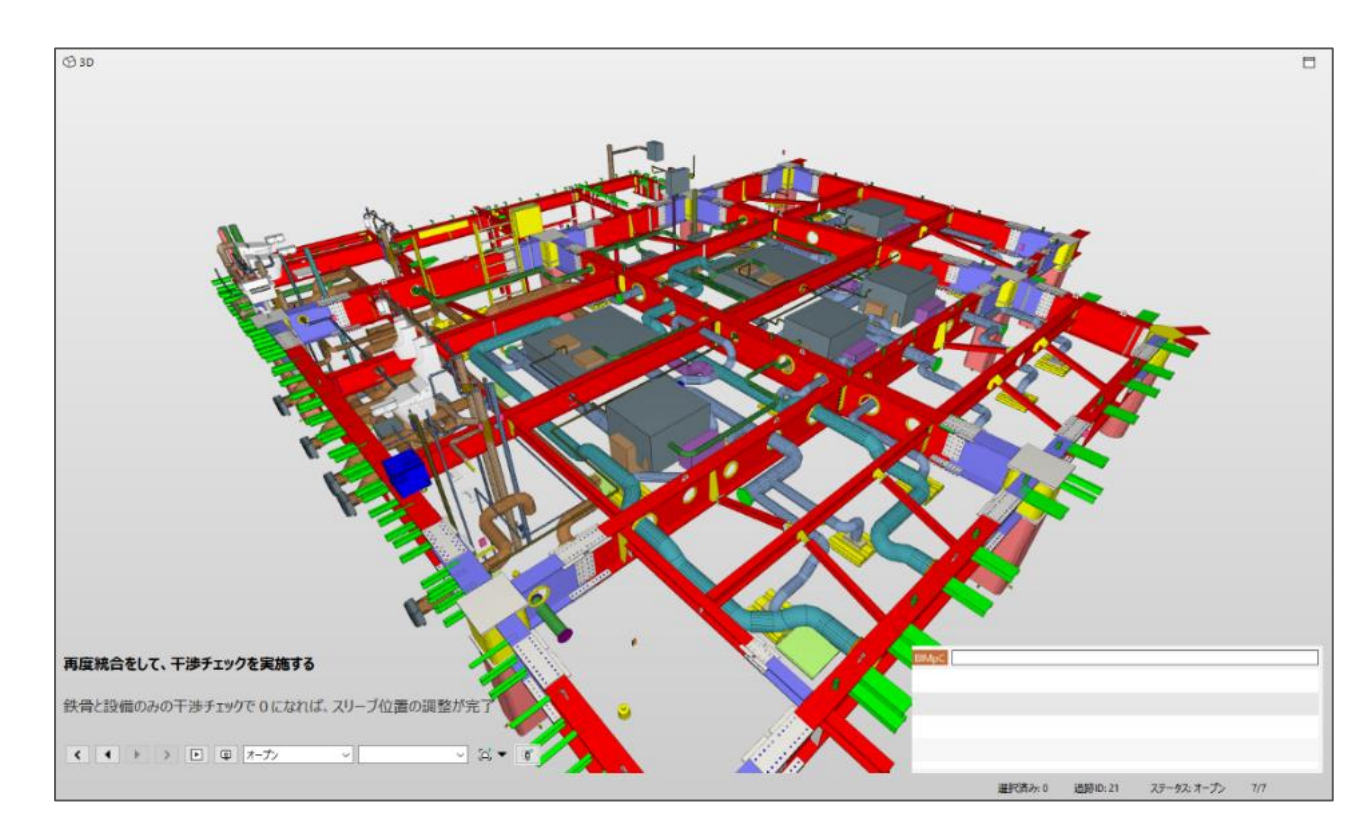

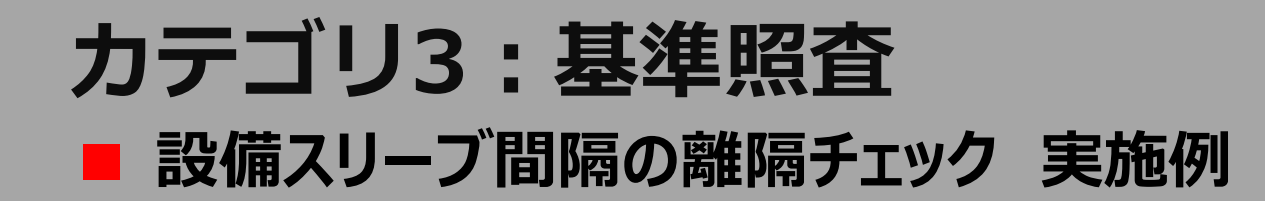

#### STEP3 設備モデルから梁貫通孔要求csv出力

#### STEP3 梁貫通孔要求csvを鉄骨BIMソフトに取り込み

|    | А         | В       | С     | D        | E       | F      | G        | Н       | l I    |
|----|-----------|---------|-------|----------|---------|--------|----------|---------|--------|
| 1  | // 2022/C | 0/00/00 | 0:00  |          |         |        |          |         |        |
| 2  | VER       | 0.0.0   |       |          |         |        |          |         |        |
| 3  | ABSOL     | 0.4     | -3000 | 5500     |         |        |          |         |        |
| 4  | С         | 5538140 | 500   | 79304.9  | 20823   | 4642.7 | 79304.9  | 21175   | 4642.7 |
| 5  | С         | 5538155 | 500   | 98779.3  | 27310   | 4450   | 98429.3  | 27310   | 4450   |
| 6  | С         | 5538160 | 200   | 91579.3  | 27500   | 4550   | 91229.3  | 27500   | 4550   |
| 7  | С         | 5538165 | 175   | 113508.3 | 19767.2 | 4350   | 113109.4 | 19737.2 | 4350   |
| 8  | С         | 5538175 | 600   | 134784.3 | 40720   | 4450   | 134434.3 | 40720   | 4450   |
| 9  | С         | 5538180 | 600   | 134784.3 | 39520   | 4450   | 134434.3 | 39520   | 4450   |
| 10 | С         | 5538185 | 600   | 134784.3 | 41920   | 4450   | 134434.3 | 41920   | 4450   |
| 11 | С         | 5538190 | 500   | 134784.3 | 38320   | 4450   | 134434.3 | 38320   | 4450   |
| 12 | С         | 5538195 | 600   | 134784.3 | 33500   | 4450   | 134434.3 | 33500   | 4450   |
| 13 | С         | 5538200 | 500   | 131129.3 | 39476.9 | 4790   | 130729.3 | 39476.9 | 4790   |

梁貫通孔要求csv例

スリーブの形状・大きさ・位置を一覧で表示される

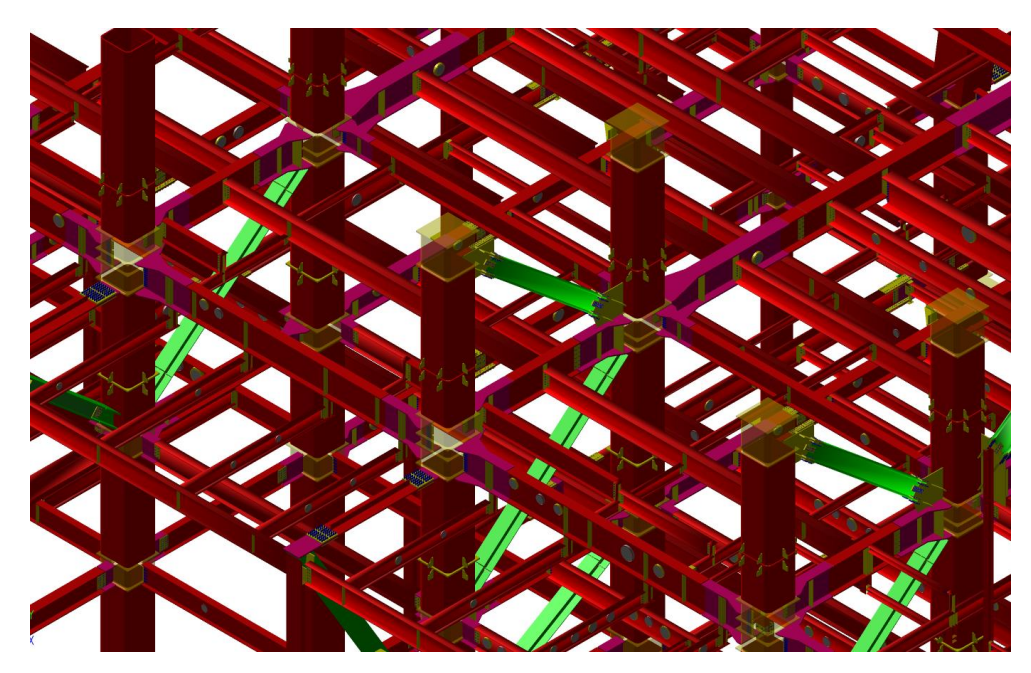

鉄骨BIMモデルに設備スリーブが反映される

### **カテゴリ3:基準照査** ■ 設備スリーブ間隔の離隔チェック 実施例

#### STEP4 リング補強計算条件付与csvを鉄骨BIMソフトから出力

| // 2022/C | 0/00  | △△新築     | 工事         |     |         |         |             |           |          |           |             |           |        |         |        |        |       |        |        |          |       |       |
|-----------|-------|----------|------------|-----|---------|---------|-------------|-----------|----------|-----------|-------------|-----------|--------|---------|--------|--------|-------|--------|--------|----------|-------|-------|
| VER       | 00    |          |            |     |         |         |             |           |          |           |             |           |        |         |        |        |       |        |        |          |       |       |
| ABSOL     |       | 0        | 0          | 0   |         |         |             |           |          |           |             |           |        |         |        |        |       |        |        |          |       |       |
| ID        | No    | IDG      | 階名         | 3   | 除断面記号   | 通り      | 左端位置        | 左端位置區     | 左端位置应    | 左端梁基準     | 右端位置        | 右端位置      | 应右端位置  | 國右端     | 梁基準梁   | 種別 断   | 面記号 ( | 断面記号(  | 断面記号 ( | 梁せい (左   | ハンチ梁の | フランジ帽 |
| 104       | 10    | 4        | 188 1FL    | 1   | GX6L    | Α       | 3           | 23400     | 0        | -550      | 4           | 1 29555.3 | 8      | 0       | -550 G | BI     | Н     | BH     | BH     | 900      | 900   | 250   |
| 102       | 10    | 2        | 189 1FL    | 1   | GX3AL   | А       | 4           | 30559.81  | 0        | -550      | Ę           | 5 4040    | 0      | 0       | -550 G | BI     | Н     | BH     | BH     | 900      | 900   | 300   |
| 103       | 10    | 3        | 189 1FL    | 1   | GX3AL   | А       | 4           | 30559.81  | 0        | -550      | Ę           | 5 4040    | 0      | 0       | -550 G | BI     | н     | BH     | BH     | 900      | 900   | 300   |
| 107       | 10    | 7        | 189 1FL    | 1   | GX3AL   | А       | 4           | 30559.81  | 0        | -550      | Ę           | 5 4040    | 0      | 0       | -550 G | BI     | Н     | BH     | BH     | 900      | 900   | 300   |
| 89        | 8     | 9        | 189 1FL    | 1   | GX3AL   | А       | 4           | 30559.81  | 0        | -550      | Ę           | 5 4040    | 0      | 0       | -550 G | BI     | н     | BH     | BH     | 900      | 900   | 300   |
| ID        | フランジ  | 帽拡幅部     | フラウェブ      | 厚(; | フランジ属   | 梁せい (『  | 中梁幅(中)      | ウェブ厚      | フランジ厚    | 梁せい (右    | ハンチ梁        | オフランジ     | 幅拡幅部フ  | フラウェ    | ブ厚 (フ  | ランジ厚左  | 端部の固  | 右端部の国  | ウェブF値  | フランジF    | ウェブF値 | フランジF |
| 104       | 25    | 0        | 250        | 22  | 28      | 90      | 0 250       | ) 22      | 28       | 900       | 900         | ) 25      | 0 2    | 50      | 22     | 28 FI  | Х     | FIX    | 325    | 325      | 325   | 325   |
| 102       | 30    | 0        | 300        | 16  | 28      | 90      | 0 300       | ) 16      | 28       | 900       | 900         | 30        | 0 30   | 00      | 16     | 28 FI  | Х     | FIX    | 325    | 325      | 325   | 325   |
| 103       | 30    | 0        | 300        | 16  | 28      | 90      | 0 300       | ) 16      | 28       | 900       | 900         | 30        | 0 30   | 00      | 16     | 28 FI  | Х     | FIX    | 325    | 325      | 325   | 325   |
| 107       | 30    | 0        | 300        | 16  | 28      | 90      | 0 300       | ) 16      | 28       | 900       | 900         | ) 30      | 0 30   | 00      | 16     | 28 FI  | Х     | FIX    | 325    | 325      | 325   | 325   |
| 89        | 30    | 0        | 300        | 16  | 28      | 90      | 0 300       | ) 16      | 28       | 900       | 900         | ) 30      | 0 30   | 00      | 16     | 28 FI  | Х     | FIX    | 325    | 325      | 325   | 325   |
|           |       |          | -          |     |         |         |             |           |          |           | 11.4 200.40 |           |        | ~ = /// |        |        |       |        |        | · · ·    | 1     |       |
| ID        | ウェフト値 | 1フランジ    | ント ウェフ鎚    | 植フェ | フンジ鎖ウ   | ェフ鋼植フ   | フンジ鎖ウ       | ェフ鋼植フラ    | ァンジ鎖スパ   | ン長し梁部     | 材まて梁部       | 材まてハン     | チ長 (ハン | ′チ長(刹   | 迷于位置   | 継手位置   | 補強方法  | & 長期分布 | 「作軸力   | Lh       | e     | φ     |
| 104       | 325   | 3        | 25 SN490B  | SN  | 490B SN | 1490B S | M490A SN    | 1490B SN4 | 490B 615 | 5.379     | 500 502     | .2152     | 0      | 0       | 1400   | 1355.4 | NO    |        |        | 4200.5   | 450   | 225   |
| 102       | 325   | 3        | 25 SN490B  | SN  | 490B SN | 1490B S | M490A SN    | 1490B SN4 | 490B 984 | 0.191 502 | .2152       | 500       | 0      | 0       | 1550   | 1600   | NO    |        |        | 1340.191 | 450   | 200   |
| 103       | 325   | 3        | 25 SN490B  | SIN | 490B SN | 1490B S | N1490A SN   | 1490B SN4 | 190B 984 | 0.191 502 | .2152       | 500       | 0      | 0       | 1550   | 1600   | NO    |        |        | 1840.191 | 450   | 200   |
| 107       | 325   | ) 3.<br> | 25 SN490B  | SIV | 490B SN | 1490B S | N1490A SN   | 1490B SN4 | 490B 984 | 0.191 502 | .2152       | 500       | 0      | 0       | 1550   | 1600   | NO    |        |        | 5/90.191 | 4/5   | 350   |
| 89        | 32:   | 3.       | 25 SIV490B | 514 | 490B SN | 1490B S | IVI490A SIN | 1490B 5N4 | 490B 984 | 0.191 502 | .2152       | 000       | U      | U       | 1050   | 1000   | NU    |        |        | 7440.191 | 450   | 250   |

リング補強計算条件付与csv例

スリーブの情報とスリーブが配置される梁の情報が出力される 21

### **カテゴリ3:基準照査** ■ 設備スリーブ間隔の離隔チェック 実施例

STEP4 鉄骨BIMソフトから出力した、リング補強計算条件付与csvを利用して、 エクセルによるスリーブ離隔判定チェック

設計時のルール

#### 

スリーブ間隔の規定

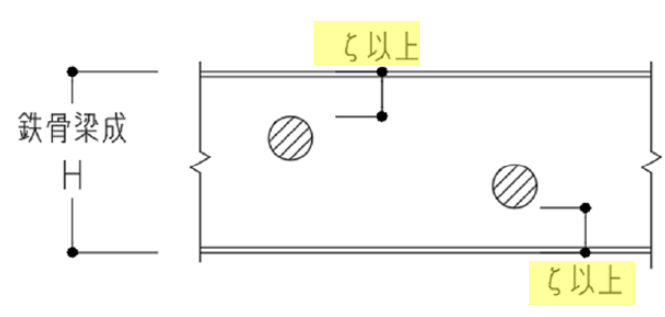

スリーブの上下フランジの離隔の規定

#### スリープ間隔の判定 上フランジの判定 下フランジの判定 スリーブの上下フランジの離隔の規定 ОК 400 ок 602 OK 559 134 必要問題論 必要離M 安宝 スリーブ間隔の設定 1.用間隔判定エリア(平均径) フランジとの謎隔判定エリ 梁天端カ F = 2暗接ス 階接ス スリー らスリ 下端から ID No IDG 階名 スパン長L0 e ó 芯々水平 リーブの 間隔の判 ジとの明 ジとの明 リーブの プ上端ま 彩下端ま さの判定 行動 平均径 間隔倍率 定 さの判定 での距離 での距離 -Ψţ --Ŧ - $\mathbf{T}$ Ŧ Ŧ Ŧ Ŧ Ŧ Ŧ --Ŧ 200 8825 8825 649 1FL 5000 175 112.5 OK 108.5 OK 649 1FL 200 250 8849 8849 5000 570 212.5 2.68235 OK 75 NG 71 NG 8910 8910 649 1FL 5000 200 1545 237.5 6.50526 OK 87.5 NG 83.5 NG 8921 8921 649 1FL 5000 200 225 450 225 87.5 NG 83.5 NG 2 OK 200 175 8826 8826 650 1FL 5000 112.5 OK 108.5 OK 8850 8850 650 1FL 5000 200 250 570 212.5 2.68235 OK 75 NG 71 NG 8911 8911 650 1FL 5000 200 1545 237.5 6.50526 OK 87.5 NG 83.5 NG 8922 8922 650 1FL 5000 200 225 450 225 87.5 NG 83.5 NG 2 OK 8827 8827 651 1FL 5000 200 175 112.5 OK 108.5 OK 8842 8842 651 1FL 5000 200 250 212.5 2.11765 OK 75 NG 450 71 NG 2.88889 OK 8870 8870 651 1FL 5000 200 650 225 100 OK 96 NG 5000 200 8890 8890 651 1FL 200 600 200 100 OK 96 NG 3 OK 651 1FL 200 200 3 OK 100 OK 96 NG 8916 8916 5000 600 8938 8938 651 1FL 5000 200 200 600 200 3 OK 100 OK 96 NG 8829 652 1FL 5000 200 175 112.5 OK 108.5 OK 8829 8843 8843 652 1FL 5000 200 250 212.5 2.11765 OK 450 75 NG 71 NG 8872 8872 652 1FL 5000 200 650 225 2.88889 OK 100 OK 96 NG 8892 8892 652 1FL 5000 200 200 600 200 3 OK 100 OK 96 NG 8918 8918 652 1FL 5000 200 600 200 3 OK 100 OK 96 NG 3 OK 8940 8940 652 1FL 5000 200 200 600 200 100 OK 96 NG 8830 8830 653 1FL 5000 200 175 112.5 OK 108.5 OK 8845 8845 653 1FL 5000 200 175 450 175 2.57143 OK 112.5 OK 108.5 OK 8873 200 200 187.5 3.46667 OK 8873 653 1FL 5000 650 100 OK 96 NG 8893 8893 653 1FL 5000 200 600 200 3 OK 100 OK 96 NG 5000 200 200 8919 8919 653 1FL 200 600 3 OK 100 OK 96 NG 5000 200 600 200 3 OK 96 NG 8941 8941 653 1FL 100 OK

エクセルを用いた判定例

カテゴリ3:基準照査 ■ まとめ

- 鉄骨スリーブの離隔チェックの一例を示したが、設計時の条件等が データ化されていれば、鉄骨スリーブに関して設計条件を満足して いるかどうかは、概ねエクセル等を用いて確認することができる。
   ただし、各プロジェクト毎でエクセル等の計算式を変更して運用す ることは、効率的ではないと考えられる。
   将来的には照合する項目が標準化され、その照合項目をシステムで 照合できるようになることが望まれる。
- 現在では、BIMモデル承認における「基準照査」においては、 照合できる項目は非常に少ない。
   今後は、設計時のルールがデータ化(例:特記仕様書のデータ化) されることにより、照合できる項目は増えてくると思われる。

### カテゴリ4:機能・性能評価 ■ 鉄骨と設備スリーブの整合性確認 ワークフロー

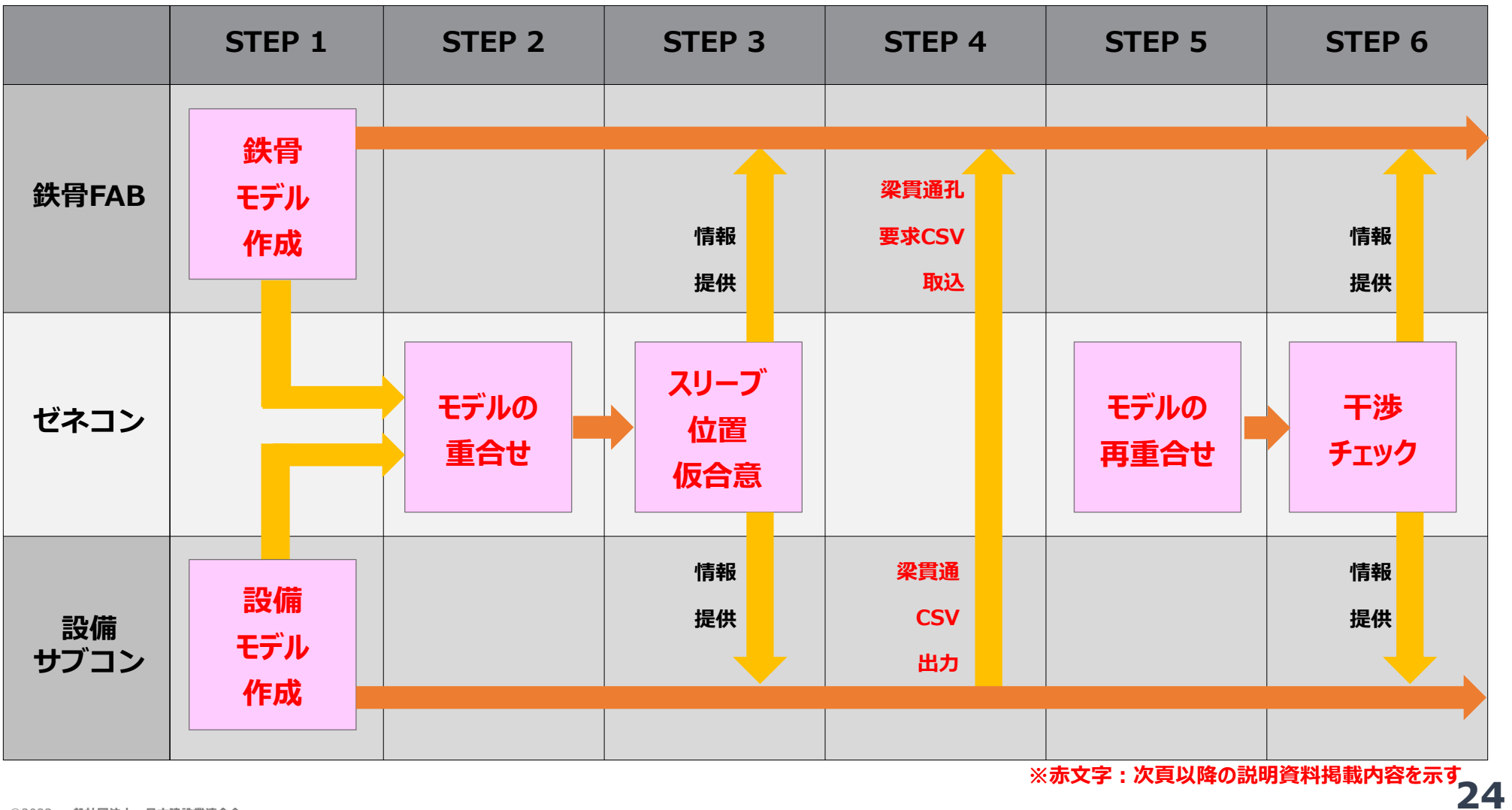

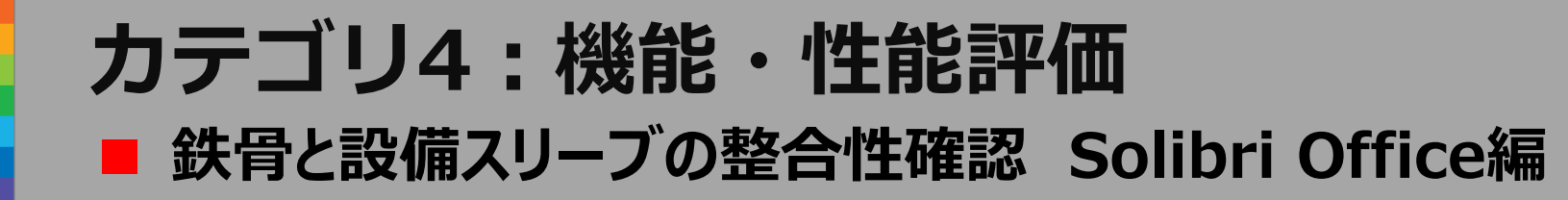

STEP1 鉄骨・設備(機械・電気)のモデル準備 (設備でスリーブ径・位置を入力)

STEP2,3 重ね合わせて、スリーブ検討・調整開始 スリーブ位置仮合意

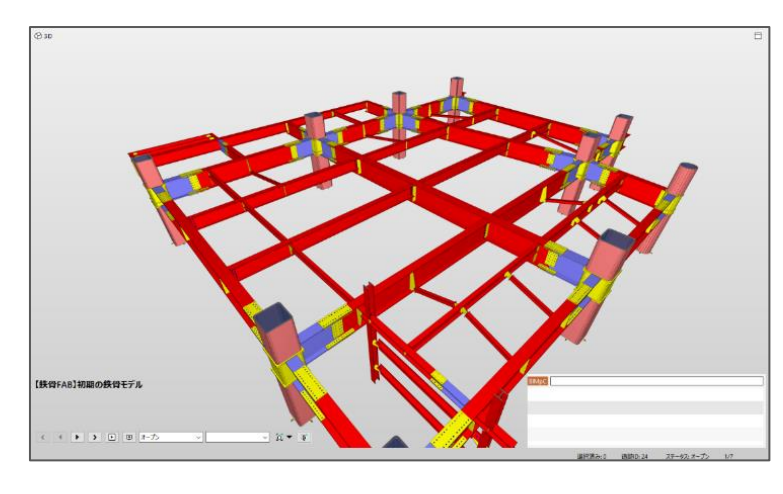

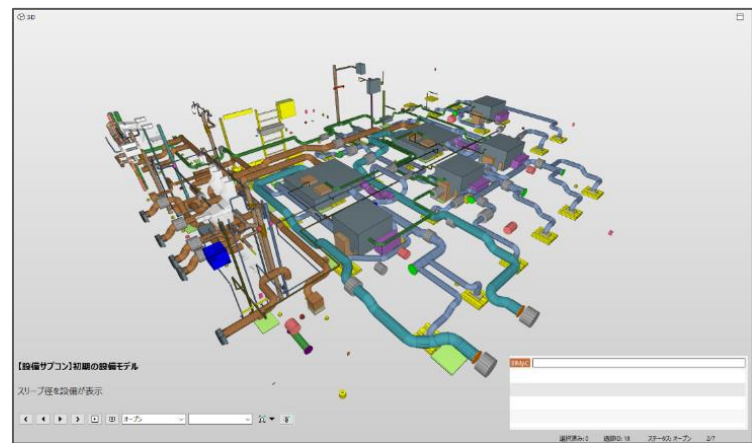

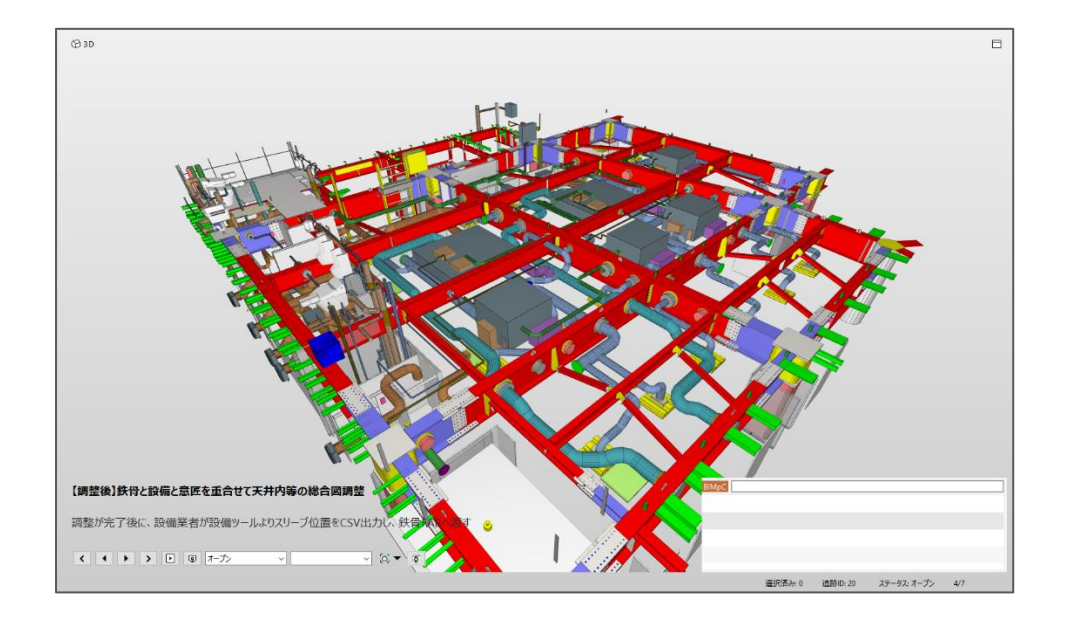

### カテゴリ4:機能・性能評価 ■ 鉄骨と設備スリーブの整合性確認 Solibri Office編

#### STEP4 設備モデルから梁貫通孔要求csv出力 →鉄骨BIMソフトに読み込む

STEP4 梁貫通孔要求csv取り込み後の鉄骨 モデルをSolibriへ取込

|    | А         | В       | С     | D        | E       | F      | G        | н       | 1.1    |
|----|-----------|---------|-------|----------|---------|--------|----------|---------|--------|
| 1  | // 2022/〇 | 0/00/0  | 0:00  |          |         |        |          |         |        |
| 2  | VER       | 0.0.0   |       |          |         |        |          |         |        |
| 3  | ABSOL     | 0.4     | -3000 | 5500     |         |        |          |         |        |
| 4  | С         | 5538140 | 500   | 79304.9  | 20823   | 4642.7 | 79304.9  | 21175   | 4642.7 |
| 5  | С         | 5538155 | 500   | 98779.3  | 27310   | 4450   | 98429.3  | 27310   | 4450   |
| 6  | С         | 5538160 | 200   | 91579.3  | 27500   | 4550   | 91229.3  | 27500   | 4550   |
| 7  | С         | 5538165 | 175   | 113508.3 | 19767.2 | 4350   | 113109.4 | 19737.2 | 4350   |
| 8  | С         | 5538175 | 600   | 134784.3 | 40720   | 4450   | 134434.3 | 40720   | 4450   |
| 9  | С         | 5538180 | 600   | 134784.3 | 39520   | 4450   | 134434.3 | 39520   | 4450   |
| 10 | С         | 5538185 | 600   | 134784.3 | 41920   | 4450   | 134434.3 | 41920   | 4450   |
| 11 | С         | 5538190 | 500   | 134784.3 | 38320   | 4450   | 134434.3 | 38320   | 4450   |
| 12 | С         | 5538195 | 600   | 134784.3 | 33500   | 4450   | 134434.3 | 33500   | 4450   |
| 13 | С         | 5538200 | 500   | 131129.3 | 39476.9 | 4790   | 130729.3 | 39476.9 | 4790   |

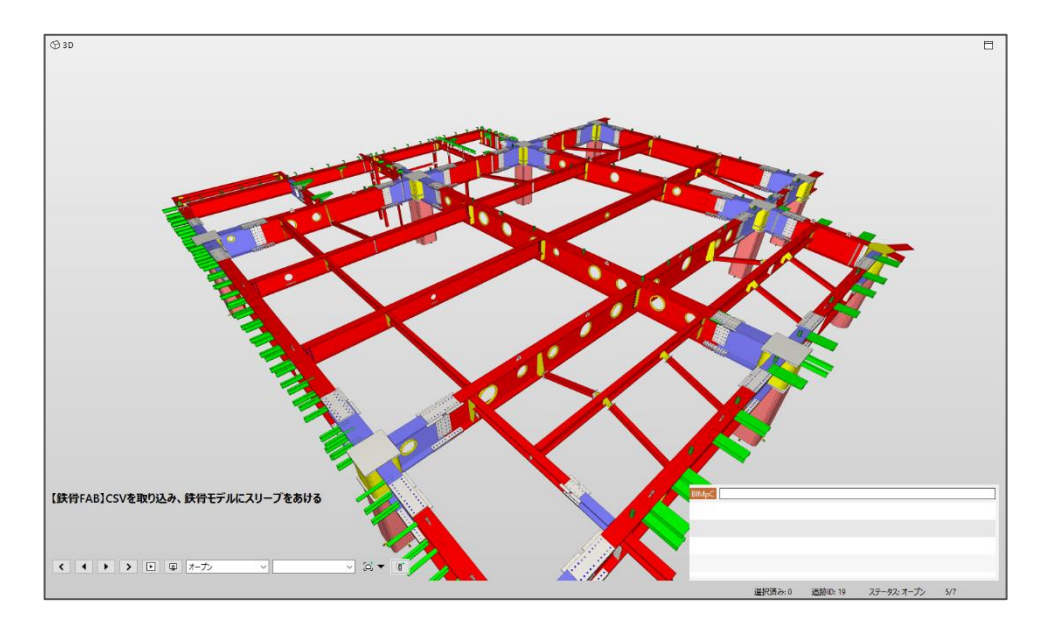

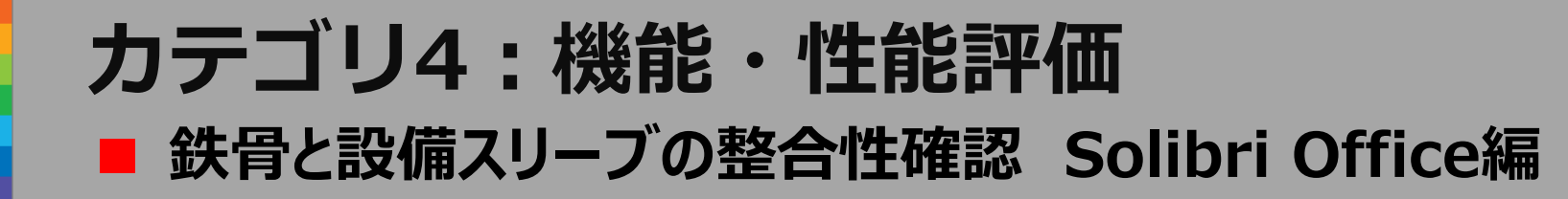

#### STEP5 鉄骨・設備再調整モデルを用いて重ね 合わせモデル作成し、干渉ルール設定

#### STEP6 干渉チェックを実施し干渉箇所を確認

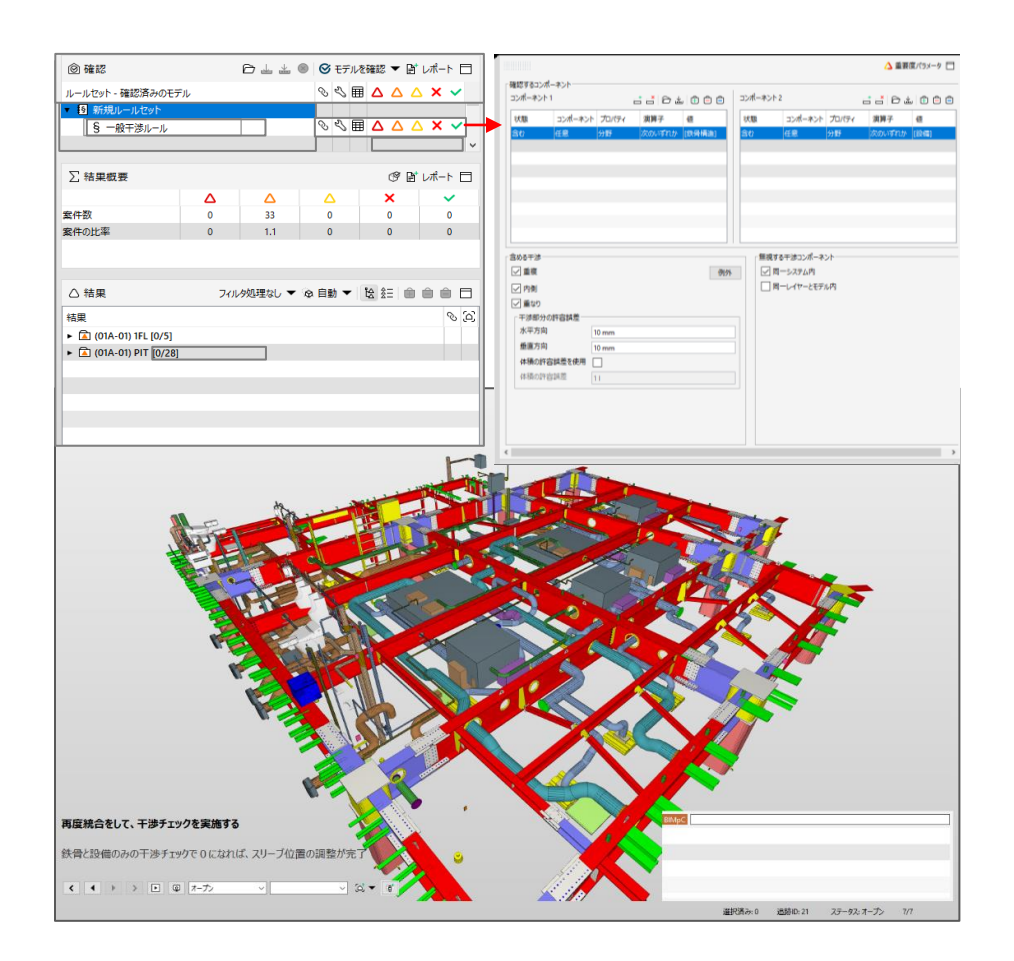

| @ 確認                                    |     |          | <ul> <li></li></ul> | を確認 🔻 🛛 | ぎレポート 🗖 |
|-----------------------------------------|-----|----------|---------------------|---------|---------|
| ルールセット - 確認済みのモデ                        | r   |          | S S 🗄               |         | Δ 🗙 🗸   |
| ■ 新規ルールセット                              |     |          |                     |         |         |
| § 一般干渉ルール                               |     |          | & & ≣               |         | △ × ✓ / |
| § 一般干渉ルール                               |     |          |                     |         | ок      |
| ∑ 結果概要                                  |     | +        |                     | ¢ P     | ぎレポート 🗖 |
|                                         | Δ   | Δ        | Δ                   | ×       | ~       |
| 套件数                                     | 0   | 33       | 0                   | 0       | 0       |
| 案件の比率                                   | 0   | 1.1      | 0                   | 0       | 0       |
|                                         |     |          |                     |         |         |
|                                         |     |          |                     |         |         |
| △ 結果                                    | 77) | レタ処理なし ▼ | @ 自動 ▼              | 12 注目 🗐 |         |
| 結果                                      |     |          |                     |         | S 2     |
| <ul> <li>(01A-01) 1FL [0/5]</li> </ul>  |     |          |                     |         |         |
|                                         |     |          |                     |         |         |
| <ul> <li>(01A-01) PIT [0/28]</li> </ul> |     |          |                     |         |         |
| <ul> <li>(01A-01) PIT [0/28]</li> </ul> |     |          |                     |         |         |
| <ul> <li>(01A-01) PIT (0/28)</li> </ul> |     |          |                     |         |         |
| <ul> <li>(01A-01) PIT [0/28]</li> </ul> |     |          |                     |         |         |

#### 0になった時に表示

0 になればその組合せでの クリアランスチェックOK

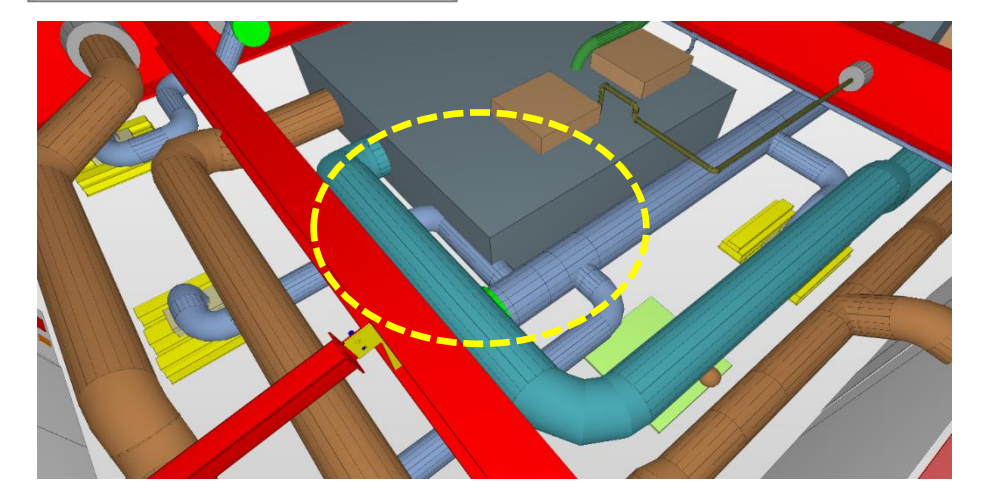

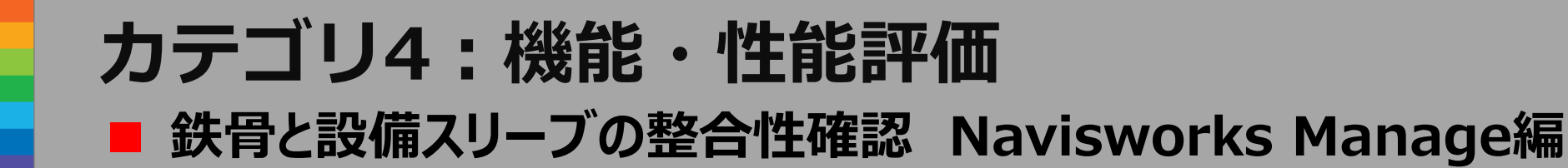

- STEP1 鉄骨・設備(機械・電気)のモデル準備 (設備でスリーブ径・位置を入力)
- STEP2,3 重ね合わせて、スリーブ検討・調整開始 スリーブ位置仮合意

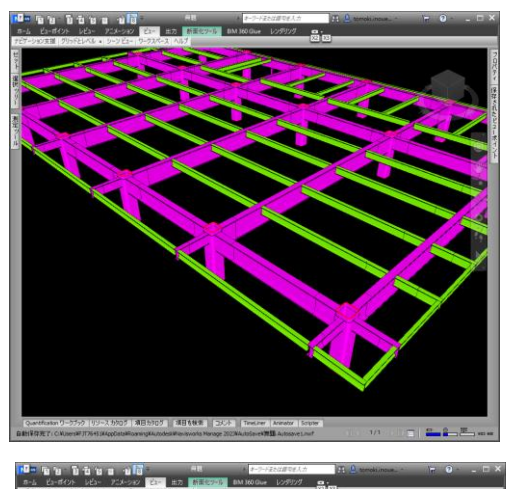

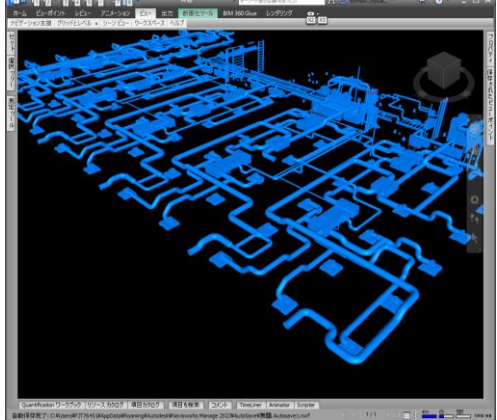

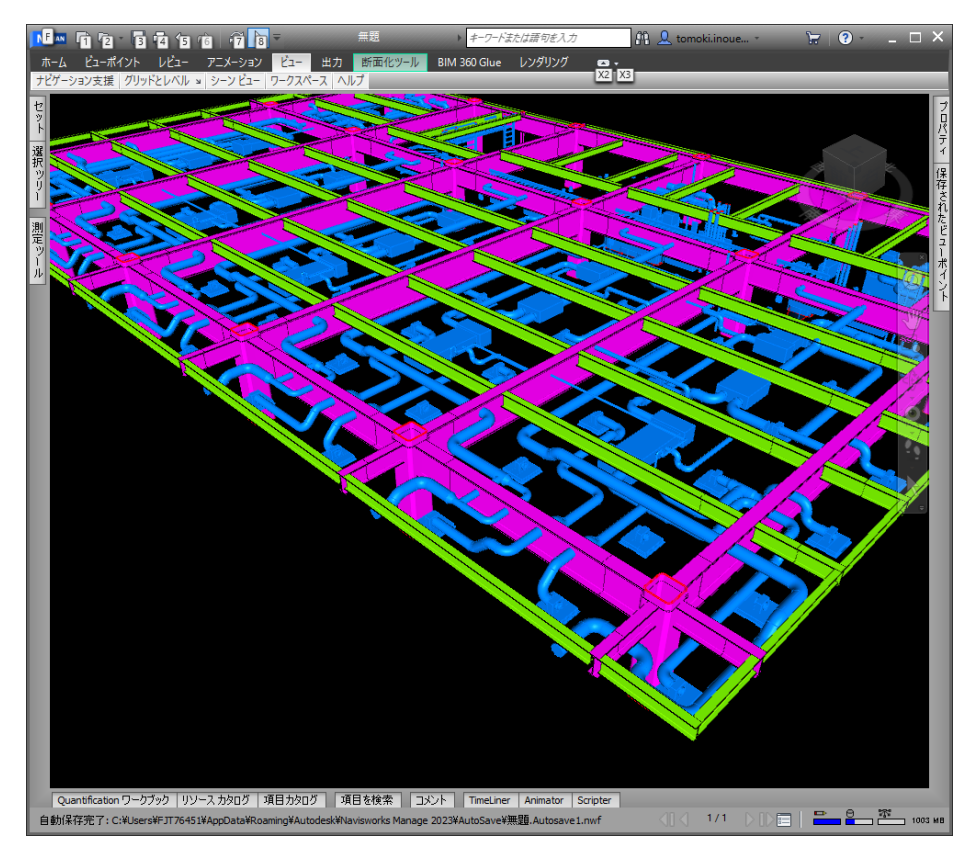

## カテゴリ4:機能・性能評価

### ■ 鉄骨と設備スリーブの整合性確認 Navisworks Manage編

#### STEP4 設備モデルから梁貫通孔要求csv出力 →鉄骨BIMソフトに読み込む

### STEP4 梁貫通孔要求csv取り込み後の鉄骨 モデルをNavisworksへ取込

|    | А         | В       | С     | D        | E       | F      | G        | н       | I.     |
|----|-----------|---------|-------|----------|---------|--------|----------|---------|--------|
| 1  | // 2022/C | 0/00/00 | 0:00  |          |         |        |          |         |        |
| 2  | VER       | 0.0.0   |       |          |         |        |          |         |        |
| 3  | ABSOL     | 0.4     | -3000 | 5500     |         |        |          |         |        |
| 4  | С         | 5538140 | 500   | 79304.9  | 20823   | 4642.7 | 79304.9  | 21175   | 4642.7 |
| 5  | С         | 5538155 | 500   | 98779.3  | 27310   | 4450   | 98429.3  | 27310   | 4450   |
| 6  | С         | 5538160 | 200   | 91579.3  | 27500   | 4550   | 91229.3  | 27500   | 4550   |
| 7  | С         | 5538165 | 175   | 113508.3 | 19767.2 | 4350   | 113109.4 | 19737.2 | 4350   |
| 8  | С         | 5538175 | 600   | 134784.3 | 40720   | 4450   | 134434.3 | 40720   | 4450   |
| 9  | С         | 5538180 | 600   | 134784.3 | 39520   | 4450   | 134434.3 | 39520   | 4450   |
| 10 | С         | 5538185 | 600   | 134784.3 | 41920   | 4450   | 134434.3 | 41920   | 4450   |
| 11 | С         | 5538190 | 500   | 134784.3 | 38320   | 4450   | 134434.3 | 38320   | 4450   |
| 12 | С         | 5538195 | 600   | 134784.3 | 33500   | 4450   | 134434.3 | 33500   | 4450   |
| 13 | С         | 5538200 | 500   | 131129.3 | 39476.9 | 4790   | 130729.3 | 39476.9 | 4790   |

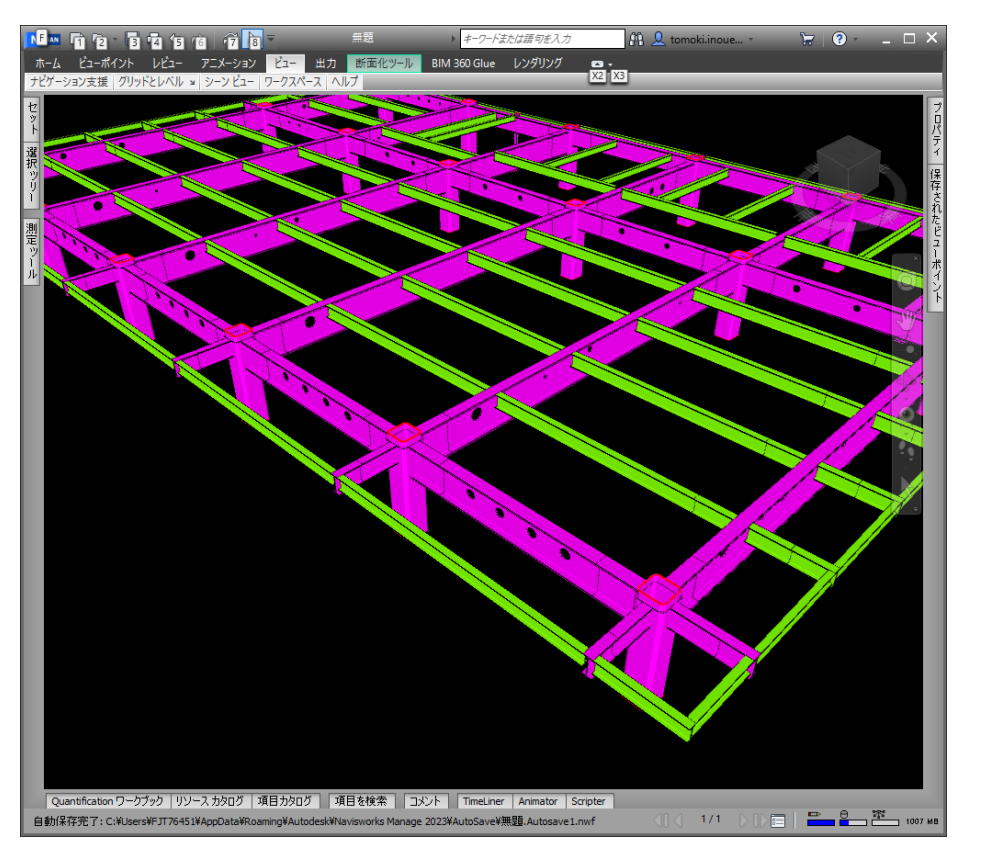

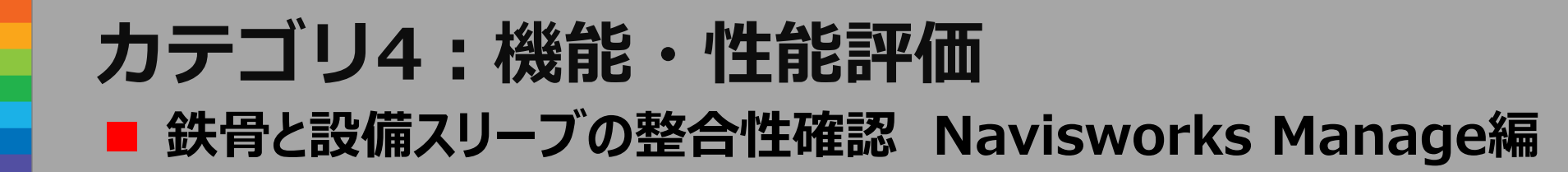

#### STEP5 鉄骨・設備再調整モデルを用いて重ね 合わせモデル作成し、干渉ルール設定

STEP6 干渉チェックを実施し干渉箇所を確認

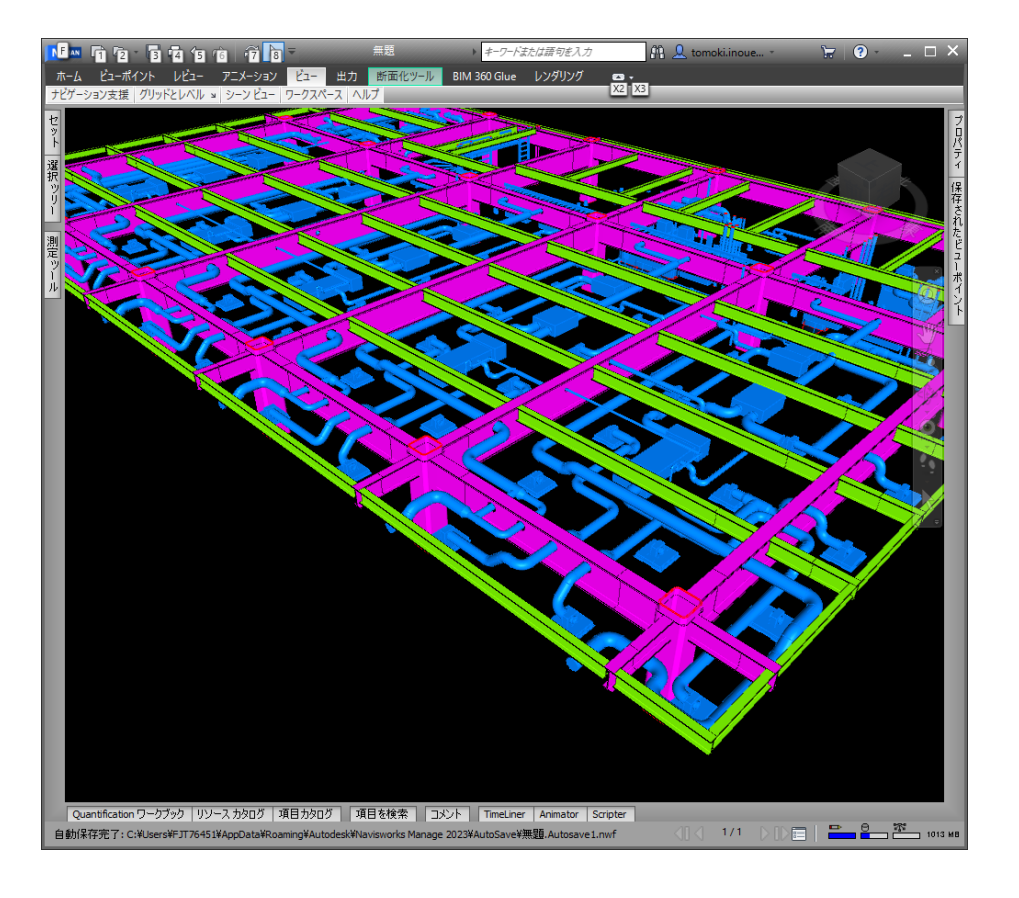

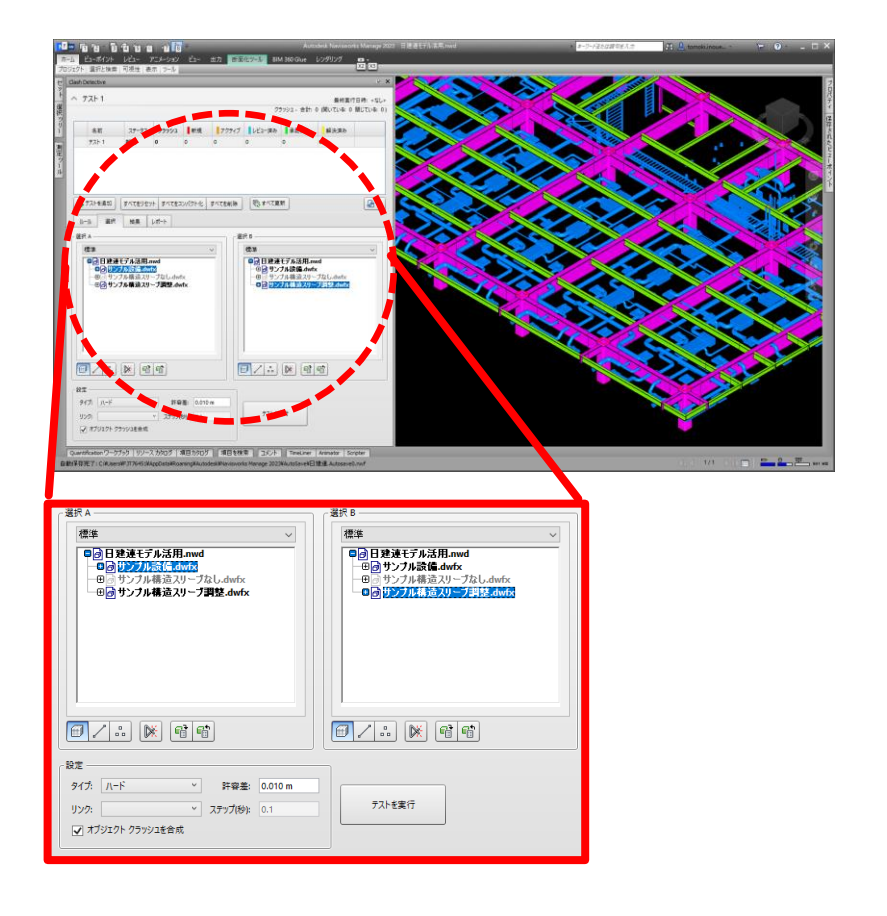

### カテゴリ4:機能・性能評価 ■ 免震層のクリアランス確認 ワークフロー Solibri Office編

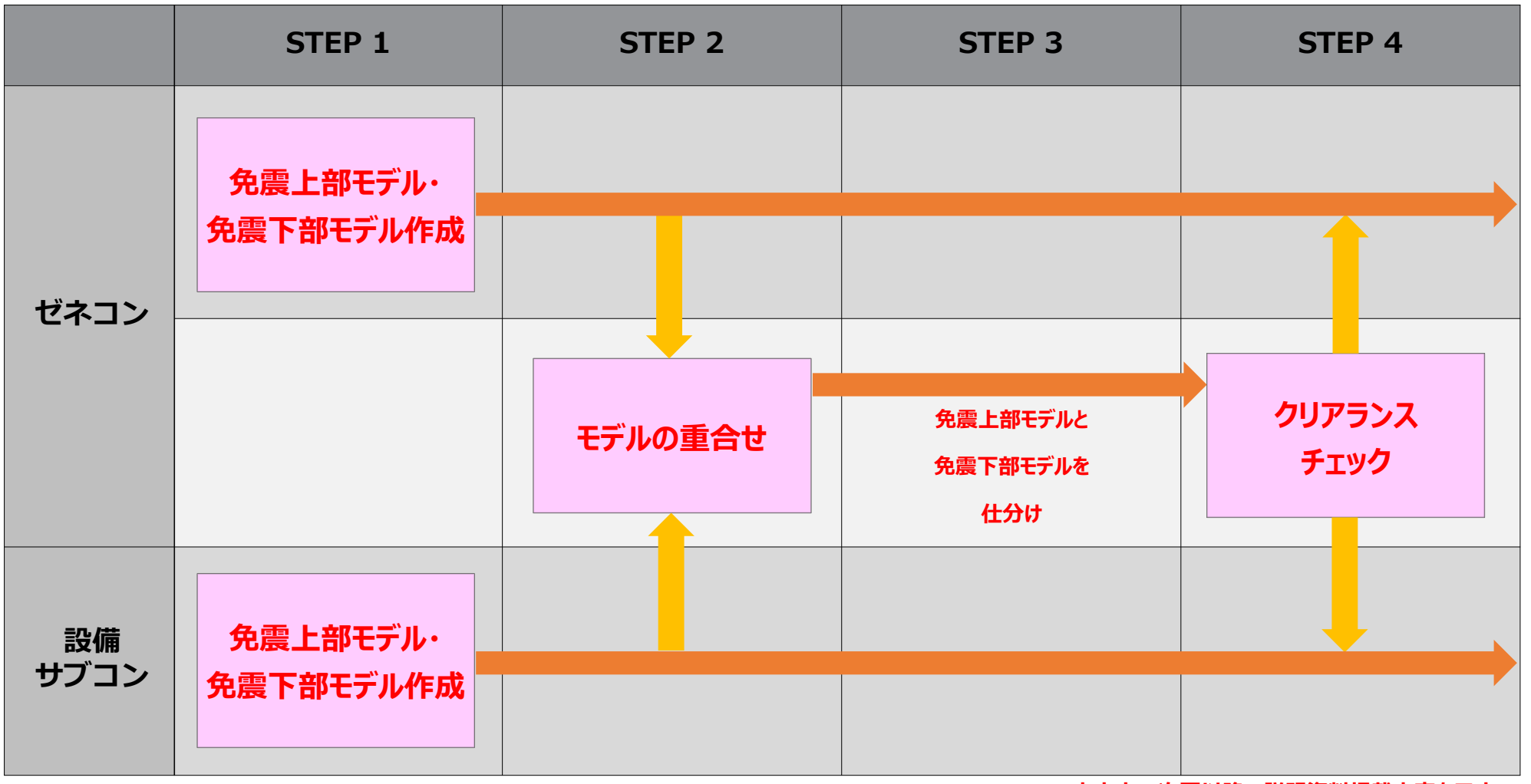

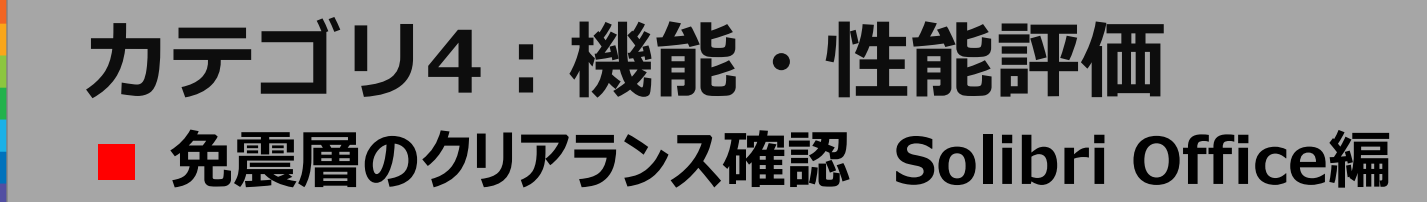

#### STEP2 重ね合わせモデルを作成 (必要なモデルを読み込み位置調整)

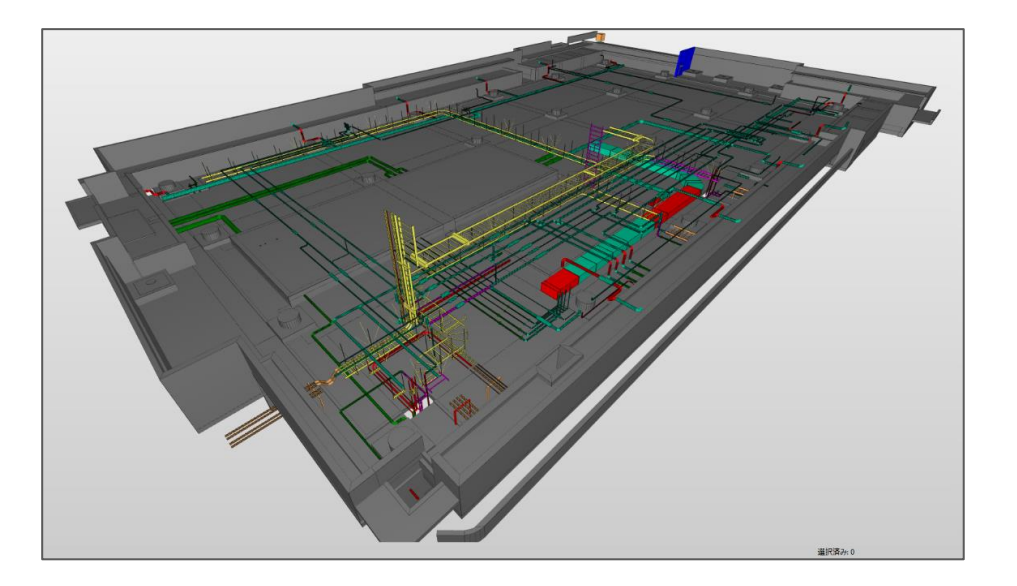

#### STEP3 免震下部(地球側)と免震上部(建物側) のモデルを仕分けを行う。

| ▲ モデルツリー         | i: i: i: i: i: i: i: i: i: i: i: i: i: i |
|------------------|------------------------------------------|
| 🕨 📙 01A_構造(地球側)  |                                          |
| ▶ 🔒 01B_構造 (建物側) |                                          |
| 🕨 🔤 02A_意匠(地球側)  |                                          |
| ▶ 🔒 02B_意匠 (建物側) |                                          |
| ▶ 📊 05A_空調(地球側)  |                                          |
| 🕨 🔒 05B_空調(建物側)  |                                          |
| ▶ 📊 07A_電気 (地球側) |                                          |
| 🕨 🔒 07B_電気 (建物側) |                                          |
| ▶ 🛃 ★一般図         |                                          |
|                  |                                          |

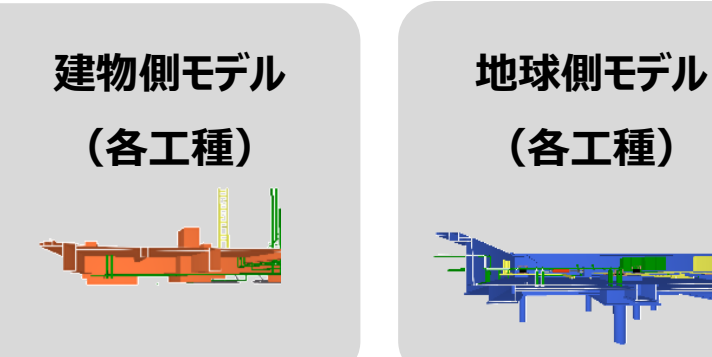

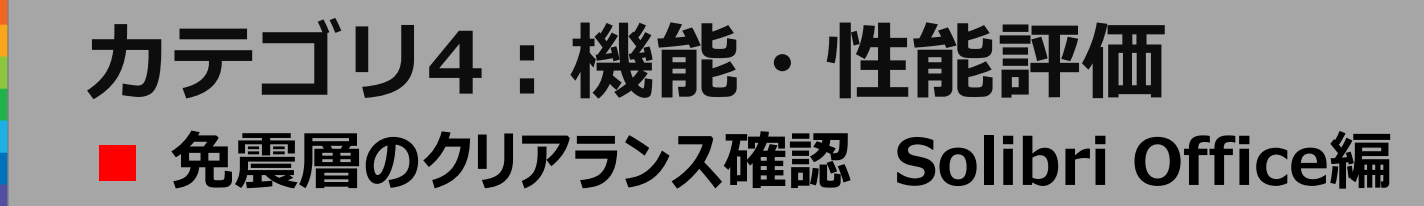

#### STEP4 一般干渉ルールで建物側と地球側を設定 クリアランスチェック

チェック結果を確認して検討

| @ 確認                                                           |                   | 0440      |        | を確認 🔻 📑        | レポート 🗖     | 申 パラメ−タ ×                                                                                                    |
|----------------------------------------------------------------|-------------------|-----------|--------|----------------|------------|----------------------------------------------------------------------------------------------------|
| ルールセット - 確認済みのモデル<br>• 10 新規ルールセット<br>§ コンポーネントの距              | ル<br>剤 <u>推</u>   | ]         | 0 4 E  |                | × ~<br>× ~ | SBUTS         2A SERUCH+P (           SBUTS         2A-23542A-13/a-7602P(O/O)           MATERIEX-04-P31E0088         2A-23542A-13/a-7602P(O/O)           MA-23024A-13/a-7602P(O/O)         2A-23542A-13/a-7602P(O/O)           MA-23024A-13/a-7602P(O/O)         2A-23542A-13/a-7602P(O/O)           MA-23024A-13/a-7602P(O/O)         2A-23542A-13/a-7602P(O/O)           MA-23024A-13/a-7602P(O/O)         2A-23542A-13/a-7602P(O/O)                                                                                                    |
| ∑ 結果概要                                                         | •                 | •         | •      | ¢ ď            | レポート 🗖     |                                                                                                    |
| 案件数<br>案件の比率                                                   | 0                 | 33<br>1.1 | 0      | 0              | 0          | 2001/17/27/27/2009/19 ロ<br>19-72/5-47/-<br>シー22/5-47/-<br>シー22/5-47/-<br>第回型25-47/-<br>第回型25-47/-<br>第<br>目5-47/-<br>第<br>目5-47/-<br>第<br>目5-47/-<br>第<br>目5-47/-<br>第<br>目5-47/-<br>第<br>目5-47/-<br>第<br>目5-47/-<br>第<br>目5-47/-<br>第<br>目5-47/-<br>第<br>目5-47/-<br>第<br>目5-57/-<br>第<br>目5-57/-<br>第<br>目5-57/-<br>第<br>目5-57/-<br>第<br>目5-57/-<br>第<br>目5-57/-<br>第<br>目5-57/-<br>第<br>目5-57/-<br>第<br>目5-57/-<br>第<br>目5-57/-<br>第<br>目5-57/-<br>第<br>目5-57/-<br>第<br>目5-57/-<br>第<br>目5-57/-<br>第<br>目5-57/-<br>第<br>目<br>第<br>目<br>第<br>目5-57/-<br>第<br>目<br>第<br>目<br>第<br>目<br>第<br>目<br>第<br>目<br>第<br>目<br>第<br>目<br>第<br>目<br>第<br>目<br>第 |
|                                                                |                   |           |        |                |            | 19世 コンパーマント プロバイ 御野子 使<br>音の 信誉 595-5970 (ROV-TPU ) (PA, NBA C.<br>合て 信誉 595-5970 (ROV-TPU ) (PA, NBA C. )                                                                                                    |
| △ 結果<br>枯里<br>▶ (注 (01A-01) 1FL [0/5]<br>▶ 注 (01A-01) PIT (免濃編 | 7711<br>₿) [0/28] | タ処理なし ▼   | Ø 自動 ▼ | <u>18 2∃</u> ₪ |            |                                                                                                    |

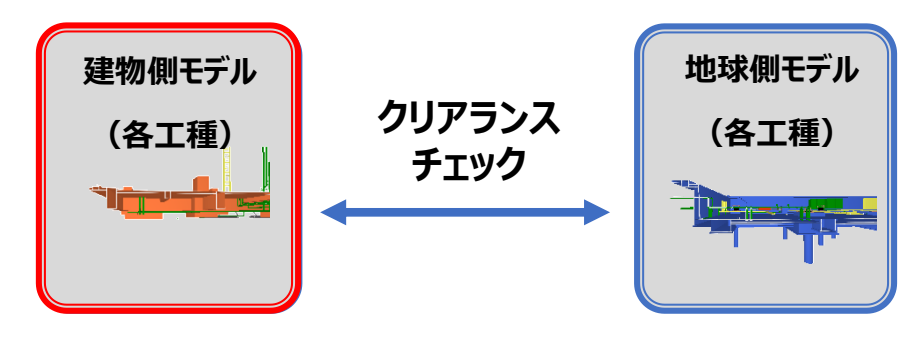

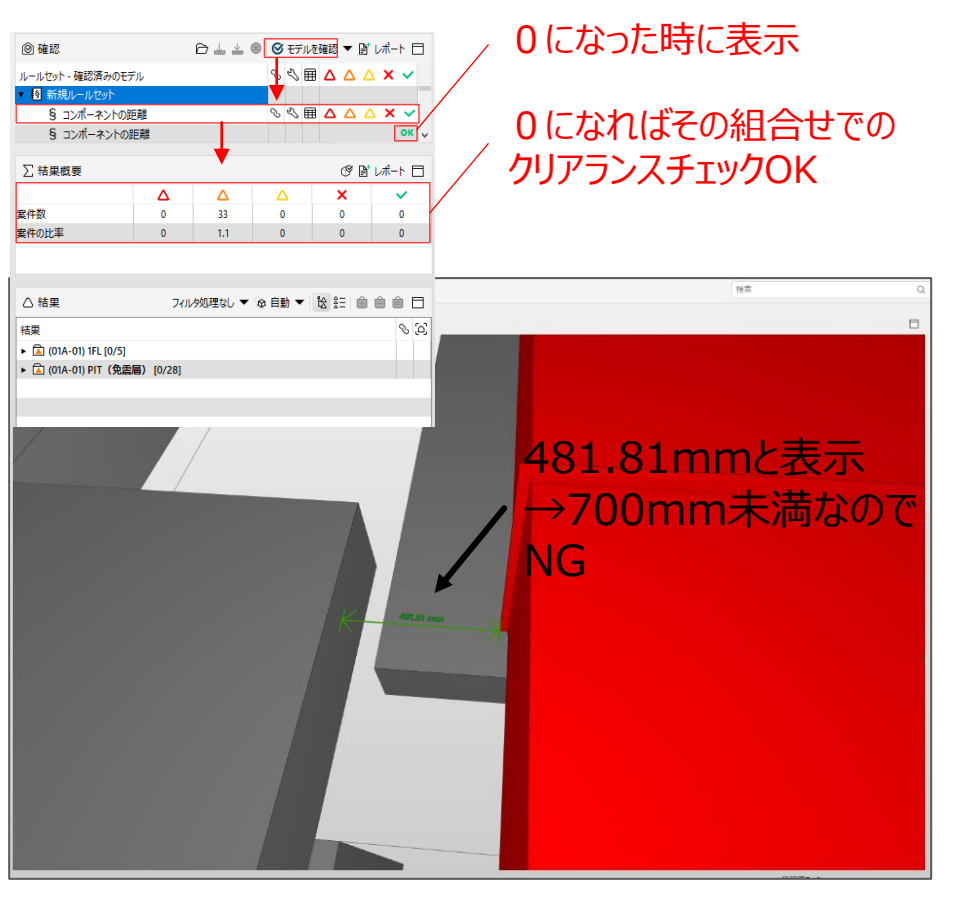

### カテゴリ4:機能・性能評価 ■ 免震層のクリアランス確認 ワークフロー Navisworks Manage編

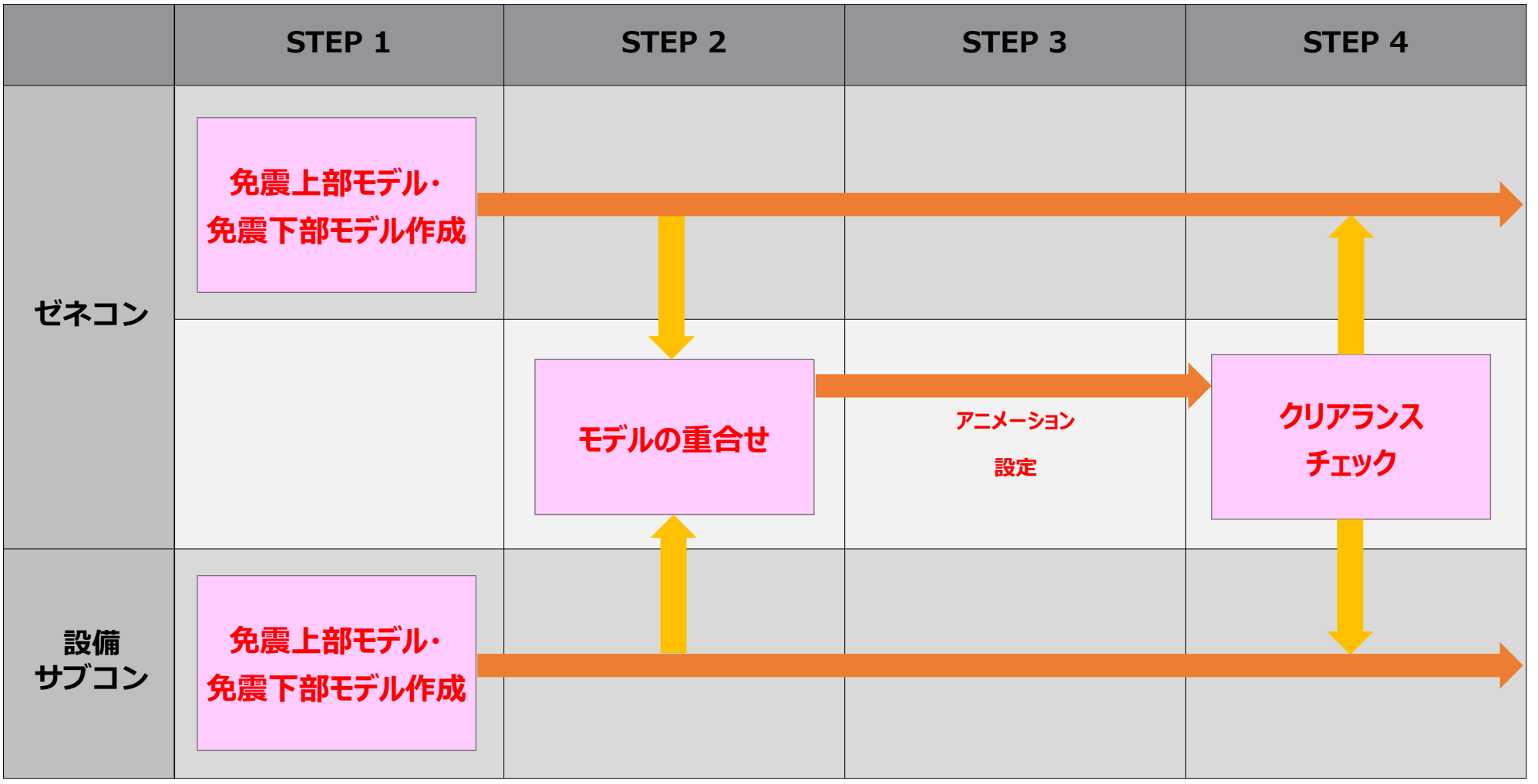

### カテゴリ4:機能・性能評価 ■ 免震層のクリアランス確認 Navisworks Manage編

#### STEP2 免震上部と免震下部のモデルを読込 重ね合わせモデル作成

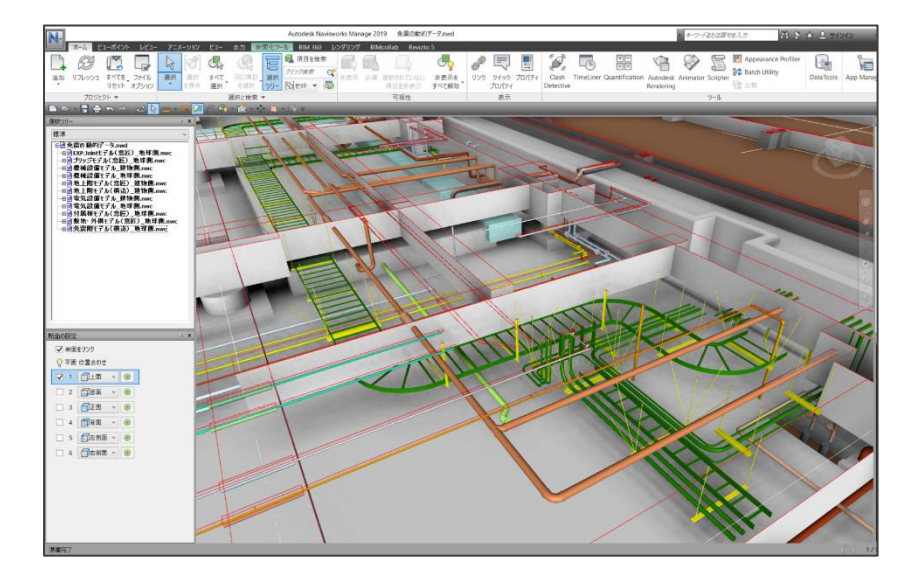

STEP3 免震下部(地球側)のモデルを選択し、 アニメーション機能を利用して 必要なクリアランスの分動かすように指定 (クリアランスを半径とした円運動になる)

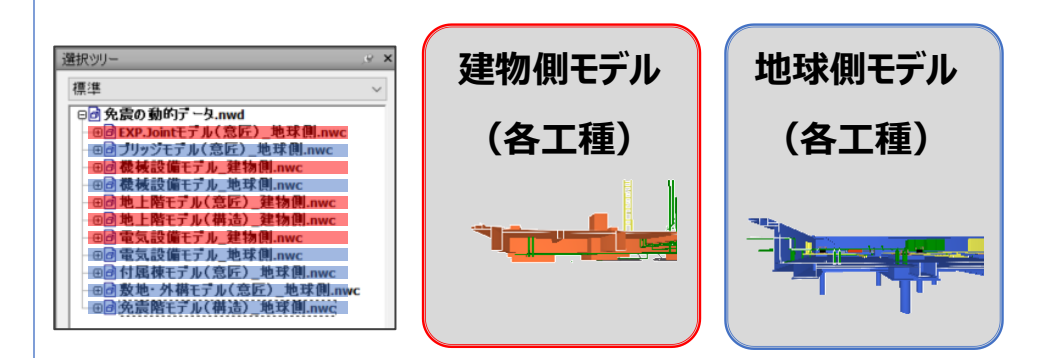

### タイムライン画面

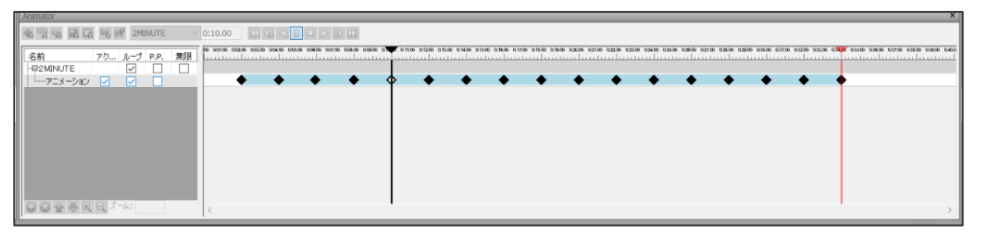

必要なクリアランスを半径とした円運動を均等にタイムライン上に プロットしている

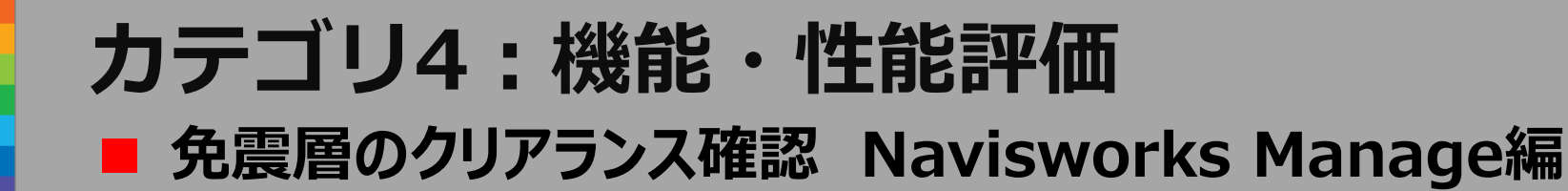

STEP4 ClashDetective(干渉チェック)で 選択A(地球側)、選択B(建物側)を設定 干渉チェックを実施する チェック結果を確認して検討

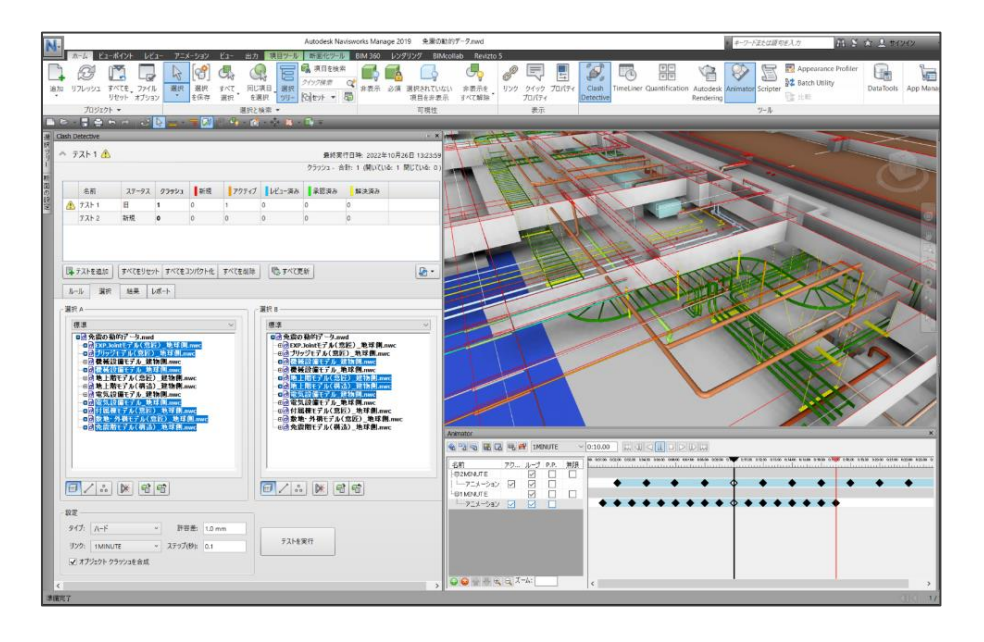

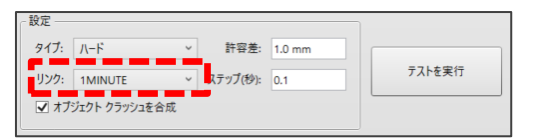

設定したアニメーションを指定して、 「テストを実行」。

| 名前                | ステータス   | クラッシュ                | 新規     | アクティブ  | レビュー済み     | 承認済み   | 解決済み      |         |
|-------------------|---------|----------------------|--------|--------|------------|--------|-----------|---------|
| <del>7</del> አት 1 | 実行済み    | 1                    | 0      | 1      | 0          | 0      | 0         |         |
|                   |         |                      |        |        |            |        |           |         |
|                   |         |                      |        |        |            |        |           |         |
|                   |         |                      |        |        |            |        |           |         |
|                   |         |                      |        |        |            |        |           |         |
| 日 テストを追加          | すべてをりせい | ト すべてを               | コンパクト化 | すべてを削除 | ু কি কি কি | 新      |           | - 1     |
| ルール 選択            | 結果      | レポート                 |        |        |            |        |           |         |
| [ う新規グループ ]。      |         | 요 <mark>,</mark> 割り当 | C R    | •      |            | 雪をなし   | · · [5] 🙀 | ファストを再実 |
| 名前                |         | テータス                 | 検索日    |        | 承認者 ;      | 到 一強調表 | 示         | ^       |
| 🕴 🛐 新規グループ        | 🙆 T!    | フティブ 🝷               | *各種*   |        |            | 項目     | 目 1 📕 項目: | 2 📕     |
|                   |         |                      |        |        |            | 18.84  | n.a.÷./⊭⊡ |         |

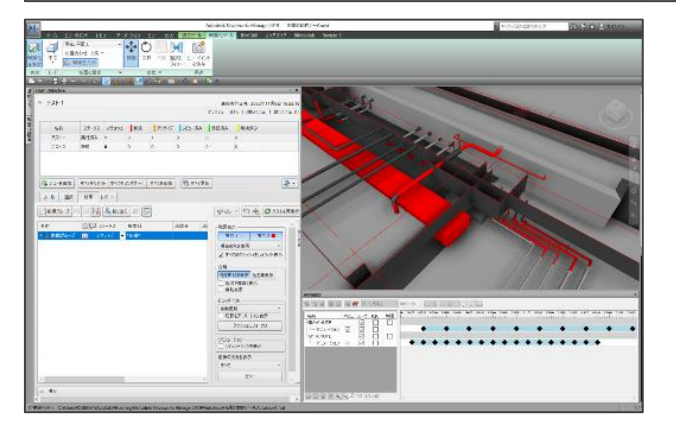

## カテゴリ4:機能・性能評価 ■ まとめ

- 鉄骨と設備スリーブの整合性確認において、主に鉄骨・設備関連のソフトウェアとの連携手法を確立することで、更に承認行為の効率化を図れる点に可能性を感じた。
- 免震層のクリアランスチェックにおいて、地球側・建物側のどちらかに 設備のフレキシブル継手などを含めると、干渉が0になることがない。0にするためには対象部分のモデルはクリアランスチェックに 含めない運用をする必要がある。
- 現在BIMモデル承認における「機能・性能評価」は、機械的な チェックのみで干渉箇所を0にするのは難しく、適用できる項目は やや少ない。多少の人の判断が入ればクリアできる検討はあるので 、定義を見直すことで難易度は下がる。
  - 今後はソフト間でのデータ連携手法や評価手法が確立していくにつ れ、検証できる項目は増えていくと思われる。

講評・まとめ

- 本年度グループBでは、「BIMモデル承認0.5」の実証を行った。
   2021年度の報告書でも示した通りの結果となった。
   各社で使用するBIMソフトやBIMモデルに持っている情報が異なる状況ではあるが、「BIMモデル承認0.5」の実証は概ね出来たものと考える。
   今後の課題として、現在汎用的に使用されている「IFC」や「ST-Bridge」等の中間フォーマットが持つ情報との連携及び承認方法を検討する必要がある。
- 今後「BIMモデル承認」を普及させるには、
  - ・BIMモデルに入力されるパラメータの整理と標準化
  - ・各種基準(特記仕様書・標準仕様書等)のデータベース化の充実
  - ・シミュレーションでの評価手法の確立
  - ・照合項目の標準化とその照合手法のシステム化 を業界としてまとめていく必要があると考える。

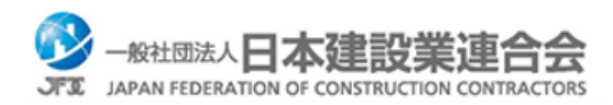